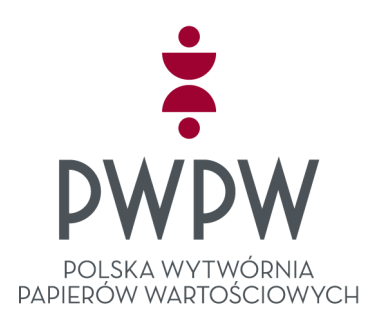

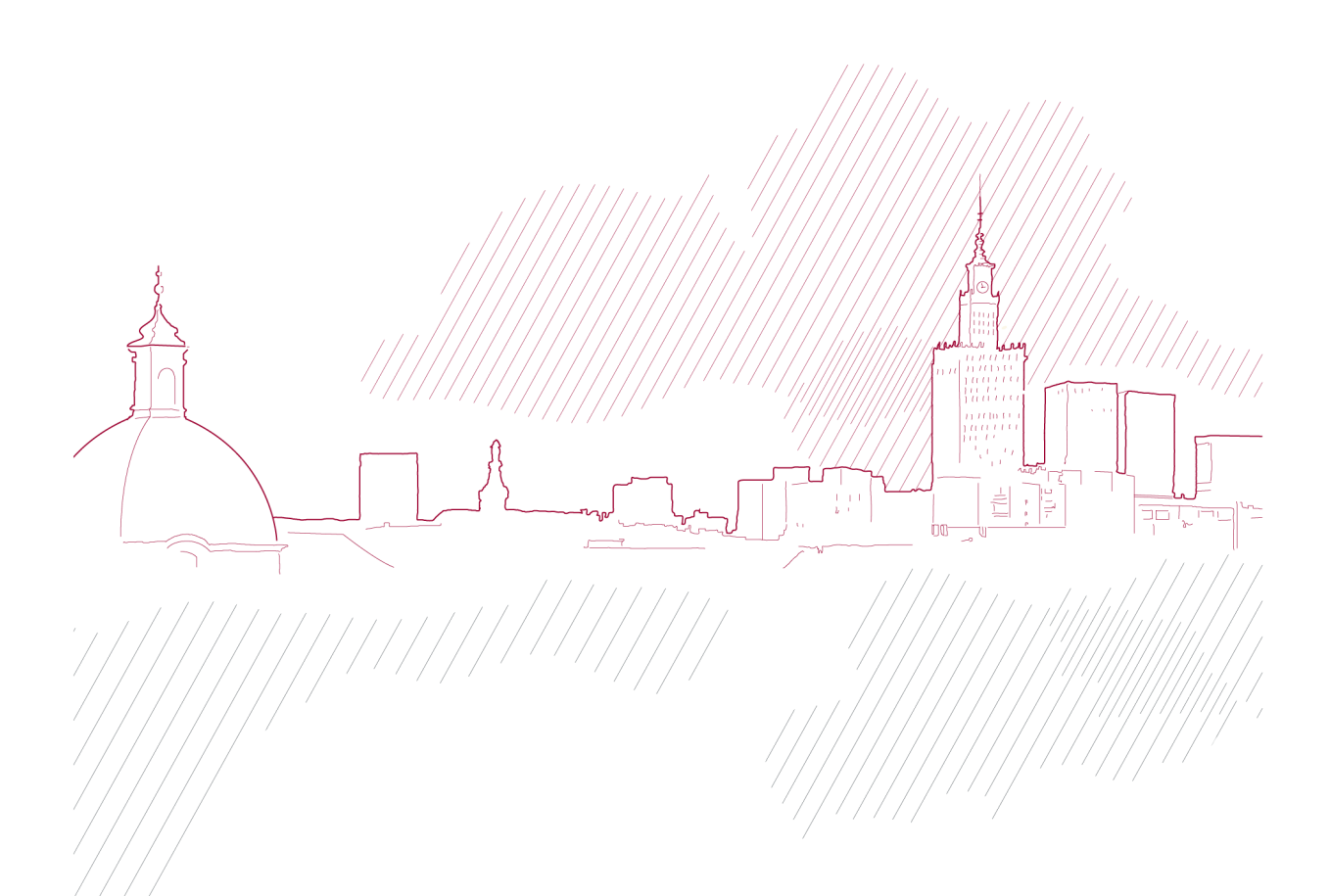

# PODRĘCZNIK UŻYTKOWNIKA SYSTEMU SIGILLUM

CENTRUM USŁUG ZAUFANIA SIGILLUM

Wer. 1.0

# Spis treści

| 1. Ws  | stęp                                    | 3  |
|--------|-----------------------------------------|----|
| 1.1.   | Słownik                                 | 3  |
| 1.2.   | Wprowadzenie                            | 8  |
| 1.3.   | Panele (strony) użytkownika             | 8  |
| 2. Re  | jestracja (założenie konta)             | 9  |
| 2.1.   | Rejestracja konta prywatnego            |    |
| 2.2.   | Rejestracja konta firmowego             | 13 |
| 2.3.   | Wskazówki i porady                      | 15 |
| 3. Ко  | nto prywatne                            | 16 |
| 3.1.1  | Zakładka 'Twoje certyfikaty'            |    |
| 3.1.2  | Zakładka 'Dane konta'                   | 17 |
| 3.1.3  | Zakładka 'Zgody marketingowe'           |    |
| 3.1.4  | Zakładka 'Zmiana hasła'                 |    |
| 3.1.5  | Zakładka 'Dezaktywacja konta'           | 19 |
| 4. Skł | adanie zamówień na certyfikaty prywatne | 19 |
| 4.1.   | Karta produktu i koszyk zamówienia      |    |
| 5. Ko  | nto firmowe                             | 24 |
| 5.1.   | Logowanie do konta firmowego            | 24 |
| 5.2.   | Omówienie parametrów konta firmowego    | 25 |
| 5.2.1  | Karta Dane odbiorcy                     | 25 |
| 5.2.2  | Karta dane nabywcy                      |    |
| 5.2.3  | Karta upoważnieni do umowy              |    |
| 5.2.4  | Karta upoważnieni do zamówień           | 29 |
| 5.3.   | Wskazówki i porady                      |    |
| 6. Skł | adanie zamówień na certyfikaty firmowe  |    |
| 6.1.   | Karta produktu i koszyk zamówienia      |    |
| 6.2.   | Formularz zamówienia                    | 25 |
|        | 1 of India 2 Zanowichia                 |    |

# 1. Wstęp

### 1.1. Słownik

- Ustawa z dnia 5 września 2016 r. o usługach zaufania oraz identyfikacji elektronicznej. (Dz. U. 2016 Poz. 1579), zwaną dalej "Ustawa".
- 2) Rozporządzenie Ministra Cyfryzacji z dnia 5 października 2016 r. w sprawie krajowej infrastruktury zaufania (Dz. U. 2016 poz. 1632), zwane dalej "Rozporządzenie MC".
- Rozporządzenie Parlamentu Europejskiego i Rady (UE) NR 910/2014 z dnia 23 lipca 2014 r. w sprawie identyfikacji elektronicznej i usług zaufania w odniesieniu do transakcji elektronicznych na rynku wewnętrznym oraz uchylające dyrektywę 1999/93/WE, zwane dalej "Rozporządzenie elDAS".
- 4) Podręcznik Użytkownika niniejszy podręcznik użytkownika Systemu Sigillum.
- 5) PKI Infrastruktura Klucza Publicznego.
- 6) Centrum Usług Zaufania Sigillum jest to wydzielone organizacyjnie centrum certyfikacji elektronicznej działające w ramach struktury Polskiej Wytwórni Papierów Wartościowych S.A., zwanej dalej "PWPW SA" świadczące usługi certyfikacyjne w zakresie objętym Polityką, zwane dalej "CUZ Sigillum".
- 7) Punkt Rejestracji jednostka organizacyjna CUZ Sigillum lub inna jednostka organizacyjna działająca w jej imieniu, wykonująca zgodnie z Polityką niektóre funkcje związane ze świadczeniem usług certyfikacyjnych.
- Algorytm RSA algorytm kryptograficzny określony jednoznacznie przez identyfikator obiektu "{ joint-iso-ccitt(2) ds(5) module(1) algorithm(8) encryptionAlgorithm(1) 1 }".
- 9) Klucz liczba, symbol, ciąg liczb lub symboli jednoznacznie wyznaczający przekształcenie kryptograficzne spośród rodziny przekształceń zdefiniowanej przez algorytm kryptograficzny.
- 10) Para kluczy algorytmu RSA dwa klucze (klucz prywatny i publiczny) wyznaczające wzajemnie odwrotne przekształcenia spośród rodziny przekształceń zdefiniowanej przez algorytm RSA.
- 11) Klucz podpisujący klucz prywatny służący do składania podpisu elektronicznego; y stanowi dane służące do składania podpisu elektronicznego w rozumieniu Ustawy.
- 12) Klucz weryfikujący podpis klucz publiczny służący do weryfikowania podpisu elektronicznego; klucz weryfikujący podpis stanowi dane służące do weryfikacji podpisu elektronicznego lub dane służące do weryfikacji poświadczenia elektronicznego w rozumieniu Ustawy.
- 13) Klucze infrastruktury klucze kryptograficzne algorytmów kryptograficznych stosowane do innych celów niż składanie lub weryfikacja bezpiecznego podpisu elektronicznego lub poświadczenia elektronicznego, a w szczególności klucze stosowane:

a) w protokołach uzgadniania lub dystrybucji kluczy zapewniających poufność danych,

b) do zapewnienia podczas transmisji lub przechowywania poufności i integralności zgłoszeń certyfikacyjnych, kluczy użytkowników, rejestrów zdarzeń,

c) do weryfikacji dostępu do urządzeń, oprogramowania weryfikującego lub podpisującego.

- 14) Certyfikat klucza weryfikującego podpis elektroniczne zaświadczenie, za pomocą którego klucz weryfikujący podpis jest przyporządkowany do osoby składającej podpis elektroniczny i umożliwia identyfikację tej osoby; certyfikat klucza weryfikującego podpis jest certyfikatem w rozumieniu Ustawy.
- 15) Certyfikat klucza publicznego certyfikat klucza weryfikującego podpis.
- 16) Kwalifikowany certyfikat podpisu elektronicznego certyfikat podpisu elektronicznego, który jest wydawany przez kwalifikowanego dostawcę usług zaufania i spełnia wymogi określone w załączniku I do rozporządzenia nr 910/2014.
- 17) Kwalifikowany certyfikat pieczęci elektronicznej certyfikat pieczęci elektronicznej, który jest wydawany przez kwalifikowanego dostawcę usług zaufania i spełnia wymogi określone w załączniku III do rozporządzenia nr 910/2014.
- 18) Kwalifikowany elektroniczny znacznik czasu oznacza elektroniczny znacznik czasu, który spełnia wymogi określone w art. 42 Rozporządzenia;
- 19) Poświadczenie elektroniczne dane w postaci elektronicznej, które wraz z innymi danymi, do których zostały dołączone lub logicznie z nimi powiązane umożliwiają identyfikację podmiotu świadczącego usługi certyfikacyjne lub organu wydającego zaświadczenia certyfikacyjne, oraz spełniają następujące wymagania:

a) są sporządzone za pomocą podlegających wyłącznej kontroli podmiotu świadczącego usługi certyfikacyjne lub organu wydającego zaświadczenia certyfikacyjne bezpiecznych urządzeń służących do składania podpisu elektronicznego i danych służących do składania poświadczenia elektronicznego,

b) jakakolwiek zmiana danych poświadczonych jest rozpoznawalna.

- 20) Zaświadczenie certyfikacyjne elektroniczne zaświadczenie, za pomocą którego dane służące do weryfikacji poświadczenia elektronicznego są przyporządkowane do podmiotu świadczącego usługi certyfikacyjne lub ministra właściwego do spraw gospodarki i które umożliwia identyfikację tego podmiotu lub organu.
- 21) Ścieżka certyfikacji klucza weryfikującego podpis uporządkowany ciąg zaświadczeń certyfikacyjnych lub zaświadczeń certyfikacyjnych i kwalifikowanego certyfikatu utworzony w ten

sposób, że przy pomocy danych służących do weryfikacji poświadczenia elektronicznego i nazwy wydawcy pierwszego zaświadczenia certyfikacyjnego na ścieżce możliwe jest wykazanie, że dla każdych dwóch bezpośrednio po sobie występujących zaświadczeń certyfikacyjnych lub zaświadczenia certyfikacyjnego i certyfikatu poświadczenie elektroniczne zawarte w jednym z nich zostało sporządzone przy pomocy danych służących do składania poświadczenia elektronicznego związanych z drugim z nich; dane służące do weryfikacji pierwszego poświadczenia elektronicznego są dla weryfikującego "Punktem zaufania".

- 22) Punkt zaufania patrz "ścieżka certyfikacji klucza weryfikującego podpis".
- 23) Lista CRL lista unieważnionych i zawieszonych certyfikatów klucza publicznego wystawionych przez dany podmiot świadczący usługi certyfikacyjne oraz ewentualnie unieważnionych zaświadczeń certyfikacyjnych wystawionych przez ten podmiot. Lista jest poświadczona elektronicznie przez podmiot świadczący usługi certyfikacyjne.
- 24) Lista ARL lista unieważnionych zaświadczeń certyfikacyjnych wystawionych przez dany podmiot świadczący usługi certyfikacyjne. Lista jest poświadczona elektronicznie przez podmiot świadczący usługi certyfikacyjne. Podmiot nie musi wystawiać listy ARL, jeśli informacje o unieważnionych zaświadczeniach certyfikacyjnych zawiera w wystawianej przez siebie liście CRL.
- 25) Subskrybent osoba fizyczna lub prawna, która zawarła z PWPW SA umowę o świadczenie usług certyfikacyjnych.
- 26) Strona ufająca osoba fizyczna, prawna lub jednostka organizacyjna nie posiadająca osobowości prawnej, która w granicach określonych w polityce certyfikacji może działać w oparciu o certyfikat lub zaświadczenie certyfikacyjne. Stroną ufającą jest również Subskrybent, jeśli wykonuje działania w oparciu o wystawiony zgodnie z Polityką certyfikat lub zaświadczenie certyfikacyjne.
- 27) Zamawiający osoba prawna lub jednostka organizacyjna nie posiadająca osobowości prawnej, która może finansować usługi certyfikacyjne świadczone na rzecz danego Subskrybenta. Dane Zamawiającego mogą być umieszczone w certyfikacie Subskrybenta. Zamawiający posiada prawo do unieważniania certyfikatu Subskrybenta (art. 21 ust. 2 pkt. 5 Ustawy).
- 28) Kwalifikowane usługi certyfikacyjne usługi certyfikacyjne świadczone przez podmiot posiadający wpis w rejestrze kwalifikowanych podmiotów świadczących usługi certyfikacyjne, zgodnie z Polityką odpowiadającą temu wpisowi.
- 29) Komponent techniczny sprzęt stosowany w celu wygenerowania lub użycia danych służących do składania bezpiecznego podpisu elektronicznego lub poświadczenia elektronicznego.
- 30) Moduł kluczowy urządzenie współpracujące z komponentem technicznym, przechowujące klucze infrastruktury lub dane służące do składania kwalifikowanych podpisów elektronicznych lub poświadczeń elektronicznych, lub klucze chroniące te dane, lub przechowujące części tych kluczy lub danych.

- 31) Kwalifikowane urządzenie służące do weryfikacji podpisu elektronicznego urządzenie służące do weryfikacji podpisu elektronicznego spełniające wymagania określone w Ustawie i Rozporządzeniu.
- 32) Najwyższa wartość graniczna transakcji wartość kwotowa określająca ograniczenie najwyższej wartości transakcji w której Certyfikat może być wykorzystywany. Wysokość wartości granicznej transakcji określa Zamawiający/Subskrybent.
- 33) Zgłoszenie certyfikacyjne plik w formacie PKCS#10 zawierający miedzy innymi nazwę wyróżniającą Subskrybenta oraz klucz publiczny. Określenia wykorzystywane w Polityce, a niezdefiniowane powyżej należy interpretować zgodnie z definicjami zawartymi w Ustawie i Rozporządzeniu.
- 34) Usługi certyfikacyjne szeroka klasa usług dotyczących TTP obejmująca działania polegające na poświadczeniu wybranych informacji przez wygenerowanie podpisanego elektronicznie zaświadczenia certyfikacyjnego, jak certyfikacja kluczy publicznych, certyfikacja istnienia danych elektronicznych w określonym czasie, certyfikacja przedstawienia danych elektronicznych przez określonych użytkowników w określonym czasie.
- 35) TTP (ang. Trusted Third Party) patrz: Zaufana Trzecia Strona.
- 36) Zaufana Trzecia Strona (ang. Trusted Third Party (TTP)) logiczna strona w modelu PKI posługująca się mechanizmem podpisu elektronicznego i certyfikatu do poświadczania określonej treści, darzona zaufaniem przez pozostałe strony w tym modelu.
- 37) Punkt Rejestracji instytucja, firma, działająca pod szyldem CUZ Sigillum, w której Klient w ramach świadczonych usług certyfikacyjnych, jest kompleksowo obsługiwany.
- Klient Zamawiający, Subskrybent, nabywca certyfikatu wystawionego przez Centrum Usług Zaufania Sigillum.
- 39) Użytkownik osoba korzystająca z Systemu Sigillum
- 40) Zamawiający osoba prawna (np. firma, urząd, organizacja) która składa zamówienie na certyfikaty firmowe dla swoich pracowników, czyt. Subskrybentów. Zamawiający występuje najczęściej w roli płatnika. W przypadku kiedy płatnikiem jest firma "trzecia" w Systemie Sigillum występuje ona w roli "Nabywcy". W Systemie Sigillum w roli Zamawiającego występuje również osoba fizyczna, która jest równocześnie Subskrybentem.
- 41) Subskrybent (ang. Subscriber, certificate subject) osoba fizyczna, posiadacz certyfikatu wystawionego przez Centrum Usług Zaufania Sigillum; Użytkownik jednoznacznie kojarzony z zawartym w certyfikacie kluczem publicznym wygenerowanym na podstawie zawartości odpowiednich pól.

42) Nabywca (Płatnik) – podmiot finansujący zamówienie na rzecz Zamawiającego. Firma występująca w tej roli wskazywana jest w przypadku umów trójstronnych pomiędzy CUZ Sigillum, Zamawiającym a Nabywcą usług certyfikujących.

### 1.2. Wprowadzenie

Niniejszy dokument stanowi Podręcznik Użytkownika Systemu Sigillum zwany w dalszej części instrukcją, bądź zamiennie podręcznikiem.

### 1.3. Panele (strony) użytkownika

System Sigillum dostępny jest dla użytkowników jako publiczny i prywatny.

Część publiczna dostępna jest pod adresem <u>https://sigillum.pl/</u> i oferuje możliwość zapoznania z produktami Sigillum, pogłębienie wiedzy na temat zastosowania e-podpisu, czy też pobranie oprogramowania. Z części publicznej poprzez bezpieczne logowanie przechodzimy do części prywatnej systemu.

Część prywatna to system wewnętrzny, podzielony na tak zwane panele. Panel Klienta, Panel Inspektora, Panel Infolinii Help-Desk, a także Panel Zarządzania (manage). Dostęp do niej mają tylko uprawnione osoby, które po spełnieniu odpowiednich wymogów proceduralnych otrzymują uprawnienia do zalogowania się.

- Panel Klienta po uprzedniej rejestracji i otrzymaniu danych do logowania, Klient loguje się poprzez login i hasło dostępowe.
- Panel Inspektora uprawnieni i przeszkoleni Inspektorzy otrzymują niezbędny do logowania certyfikat inspektorski wraz z kartą chronioną za pomocą kodów PIN i PUK, a także hasło do logowania. Ponadto, dostęp do panelu inspektora zapewniony jest poprzez stałe adresy IP wyodrębnione z sieci wewnętrznej PWPW SA, a w systemie włączane są uprawnienia inspektorskie niezbędne do wykonywanych czynności.
- Panel Infolinii zwany zamiennie Help-Desk uprawnieni i przeszkoleni pracownicy otrzymują niezbędny do logowania certyfikat operatora infolinii wraz z kartą chronioną za pomocą kodów PIN i PUK, a także hasło do logowania. Ponadto, dostęp do panelu infolinii zapewniony jest poprzez stałe adresy IP wyodrębnione z sieci wewnętrznej PWPW SA, a w systemie włączane są uprawnienia operatora infolinii niezbędne do wykonywanych czynności.
- Panel Zarządzania (manage) uprawnieni i przeszkoleni pracownicy otrzymują niezbędny do logowania certyfikat administratora systemu wraz z kartą chronioną za pomocą kodów PIN i PUK, a także specjalne hasło do logowania. Ponadto, dostęp do panelu infolinii zapewniony jest poprzez stałe adresy IP wyodrębnione z sieci wewnętrznej PWPW SA, a w systemie włączane są uprawnienia administratora, które są niezbędne do wykonywanych czynności.

# 2. Rejestracja (założenie konta)

O rejestracji mowa jest w przypadku, gdy w obecnym systemie nigdy wcześniej nie było zakładane konto ani firmowe, ani prywatne. Konta założone we wcześniejszych wersjach systemu nie obowiązują w obecnym Systemie Sigillum.

Złożenie zamówienia poprzez sklep internetowy <u>https://sigillum.pl/</u> wymaga założenia konta, dlatego tak ważna jest poprawna rejestracja poprzez stronę internetową, co zostało dalej opisane.

W sklepie Sigillum do wyboru są dwa rodzaje: konto prywatne oraz konto firmowe. O koncie prywatnym mówimy wtedy, gdy dokonujemy zakupu certyfikatu na osobę prywatną, w imieniu własnym. W takim certyfikacie nie będzie danych firmy. O koncie firmowym, mowa jest w przypadku, gdy dokonujemy zakupu certyfikatu z dodatkowymi danymi firmy bądź urzędu na rzecz których pracujemy.

| Zawarte dane                  | Certyfikat prywatny | Certyfikat firmowy |
|-------------------------------|---------------------|--------------------|
| lmię                          | [V]                 | [V]                |
| Nazwisko                      | [V]                 | [V]                |
| Pesel / NIP / Dokument        | [V]                 | [V]                |
| Nazwa firmy                   | -                   | [V]                |
| Jednostka organizacyjna firmy | -                   | [V]                |
| Stanowisko                    | -                   | [V]                |
| Adres                         | [V] <sup>1</sup>    | [V] <sup>2</sup>   |

Tabela 1 - Porównanie certyfikatów

Na stronie https://sigillum.pl/ w prawej górnej części belki dostępny jest przycisk [ZALOGUJ SIĘ].

| <b>ŻPWPW</b> SIGILLUM |          |           |     |         |             | ٥           |
|-----------------------|----------|-----------|-----|---------|-------------|-------------|
| PRODUKTY              | E-PODPIS | PARTNERZY | FAQ | KONTAKT | Zaloguj się | 0<br>Koszyk |

<sup>&</sup>lt;sup>1</sup> Tylko miejscowość urodzenia / zameldowania osoby prywatnej

<sup>&</sup>lt;sup>2</sup> Adres firmy (województwo, miejscowość, ulica, numer domu/lokalu)

POLSKA WYTWÓRNIA PAPIERÓW WARTOŚCIOWYCH S.A.

# 2.1. Rejestracja konta prywatnego

Po kliknięciu przycisku 'Zaloguj' przechodzimy do strony rejestracji / logowania.

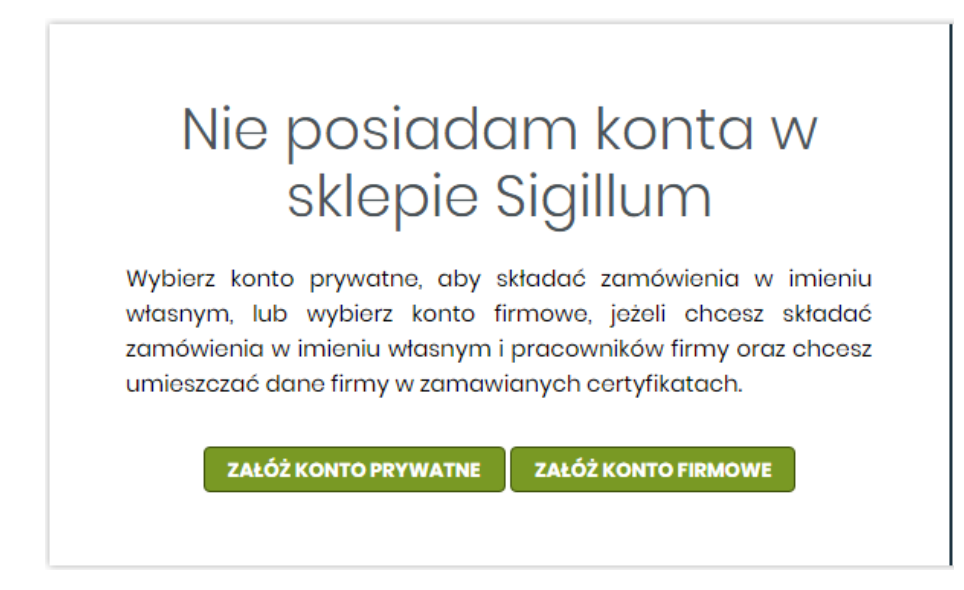

Wybieramy przycisk [**ZAŁÓŻ KONTO PRYWATNE**] i przechodzimy do strony rejestracji, w której należy podać swój adres mailowy, na który zostanie wysłany token aktywacji konta, oraz hasło. Są to dane niezbędne do założenia konta.

Hasło musi składać się z co najmniej ośmiu znaków w tym przynajmniej 1 cyfry, małej i dużej litery oraz 1 znaku specjalnego. Hasło należy powtórzyć w polu [Powtórz hasło].

| Zarejestruj się |
|-----------------|
| Adres e-mail *  |
|                 |
| Hasło * 🚯       |
|                 |
| Powtórz hasło * |
|                 |

W przypadku niezgodności danych w polach [Hasło] i [Powtórz hasło] system wyświetli stosowne powiadomienie. Wówczas należy poprawić hasło zgodnie ze wskazówkami.

W tym miejscu dokonujemy również akceptacji Regulaminu sklepu oraz dobrowolnych zgód.

Akceptacja Regulaminu jest **OBOWOWIĄZKOWA**.

# Zarejestruj się

Adres e-mail \*

my\_email@testowy.pl

|        |   | - |  |  |
|--------|---|---|--|--|
| Hasto  | * | æ |  |  |
| 110010 |   | - |  |  |

Hasło musi składać się z co najmniej 8 znaków, w tym co najmniej: 1 cyfry, małej i dużej litery oraz 1 znaku specjalnego.

Ô

| • | • | • | • | • | • |
|---|---|---|---|---|---|
|   |   |   |   |   |   |

| ••• | ••••                                                                                                    |  |  |  |  |  |
|-----|----------------------------------------------------------------------------------------------------|--|--|--|--|--|
|     | Akceptuję <u>Regulamin</u> Sklepu Internetowego Centrum Usług<br>Zaufania Sigillum. *<br><b>Akceptacja jest wymagana.</b>                                                                             |  |  |  |  |  |
|     | Wyrażam zgodę na przetwarzanie moich danych osobowych<br>(adres e-mail, imię i nazwisko) w celach marketingowych.                                                                                     |  |  |  |  |  |
|     | Wyrażam zgodę na otrzymywanie za pośrednictwem komunikacji<br>elektronicznej na wskazany przeze mnie adres e-mail informacji<br>handlowej dotyczącej produktów i usług oferowanych przez PWPW<br>S.A. |  |  |  |  |  |
|     | Zgody mogą być odwołane w dowolnej formie i w dowolnym czasie<br>bez wpływu na przetwarzanie danych przed ich wycofaniem.                                                                             |  |  |  |  |  |
|     |                                                                                                    |  |  |  |  |  |
|     | * Pola oznaczone gwiazdką są obowiązkowe.                                                                                                    |  |  |  |  |  |
|     | * Pola oznaczone gwiazdką są obowiązkowe.<br>Informacje o przetwarzaniu Twoich danych osobowych<br>( <u>przeczytaj</u> )                                                                              |  |  |  |  |  |
|     | * Pola oznaczone gwiazdką są obowiązkowe.<br>Informacje o przetwarzaniu Twoich danych osobowych<br>(przeczytaj) SEREACS                                                                               |  |  |  |  |  |
|     | * Pola oznaczone gwiazdką są obowiązkowe.<br>Informacje o przetwarzaniu Twoich danych osobowych<br>(przeczytaj)  SSERICS  Odśwież Głos                                                                |  |  |  |  |  |

Po wprowadzeniu danych należy wprowadzić wyświetlone dane w polu captcha. Jest to systemowe zabezpieczenie mające na celu wyeliminowanie ataków botów do rozpowszechniania spamu.

Poprawne wprowadzenie danych i wysłanie formularza zostanie potwierdzone komunikatem:

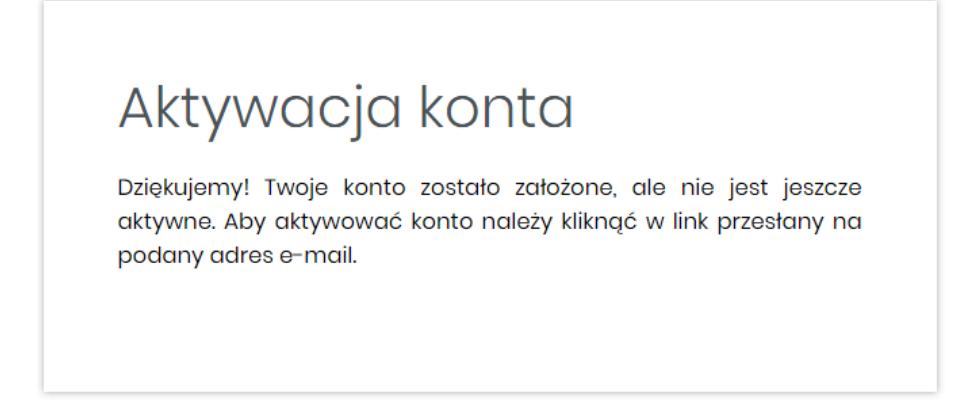

W ciągu kilku chwil na podany w poprzednim formularzu adres mailowy zostanie przesłane powiadomienie o aktywacji konta. Link aktywacyjny ważny jest 24 godziny.

Powiadomienie zostanie wysłane z adresu <u>powiadomienia@pspk.pwpw.pl</u> o temacie 'Aktywacja konta'.

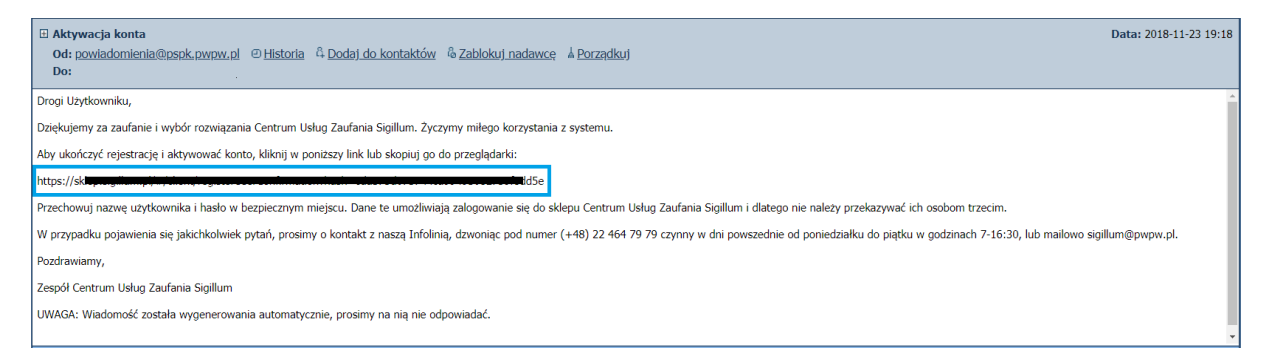

W przypadku nie otrzymania korespondencji, prosimy o sprawdzenie folderu SPAM.

Po otrzymaniu wiadomości, należy zastosować się do podanej w niej instrukcji, celem aktywacji konta.

Prawidłowe wykonanie zostanie potwierdzone następującym komunikatem:

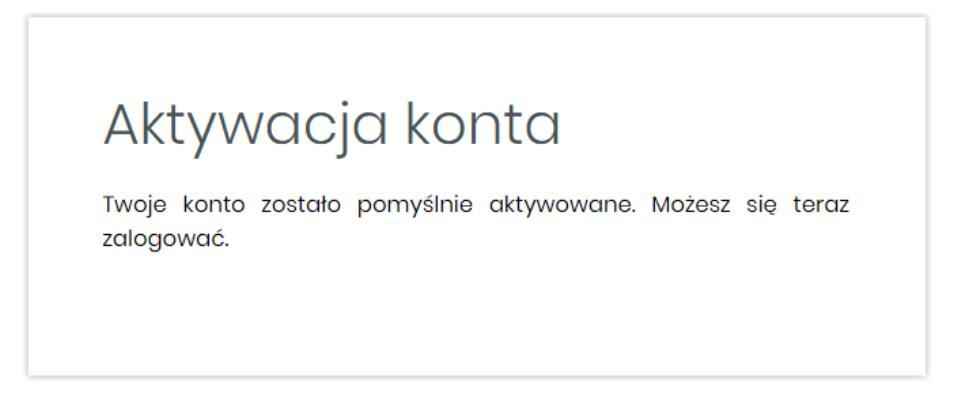

Od tego momentu można przystąpić do składania zamówień na certyfikaty. W tym celu należy przejść do instrukcji opisanej w punkcie Błąd! Nie można odnaleźć źródła odwołania. niniejszej dokumentu celem zapoznania się z dalszymi czynnościami do wykonania.

### 2.2. Rejestracja konta firmowego

Tak jak w przypadku konta prywatnego, po kliknięciu przycisku 'Zaloguj' przechodzimy do strony rejestracji / logowania, wybieramy przycisk [**ZAŁÓŻ KONTO FIRMOWE**] i przechodzimy do strony rejestracji, w której należy podać nazwę firmy, firmowy adres mailowy oraz hasło. Są to dane niezbędne do założenia konta firmowego.

| v. | izwa firmy *                                                                                                    |
|----|----------------------------------------------------------------------------------------------------|
| Fi | rma Testowa Sp.z.o.o                                                                                                    |
| 40 | res e-mail *                                                                                                    |
| si | ədzibafirmy@polska.pl                                                                                                    |
| ю  | isto * 🕕                                                                                                    |
| •• | •••••                                                                                                    |
| 20 | wtórz hasło * Podane hasła nie są zgodr                                                                                                    |
| •• |                                                                                                    |
|    | Zaufania Sigilium.*<br>Akceptacja jest wymagana.<br>Wyrażam zgodę na przetwarzanie moich danych osobowyc<br>(adres e-mail, imię i nazwisko) w cełach marketingowych.<br>Wyrażam zgodę na otrzymywanie za pośrednictwem komunikac<br>elektronicznej na wskazany przeze mnie adres e-mail informac<br>bagdłowej dotyczącej przeduktów i uchug oforowanych przez PWP |
|    | S.A.<br>Zgody mogą być odwołane w dowolnej formie i w dowolnym czasi<br>bez wpływu na przetwarzanie danych przed ich wycofaniem.<br>* Pola oznaczone gwiazdką są obowiązkowe.                                                                                                    |

Hasło musi składać się z co najmniej ośmiu znaków w tym przynajmniej 1 cyfry, małej i dużej litery oraz 1 znaku specjalnego. Hasło należy powtórzyć w polu [Powtórz hasło].

W przypadku niezgodności danych w polach [Hasło] i [Powtórz hasło] system wyświetli stosowne powiadomienie. Wówczas należy poprawić wpis zgodnie ze wskazówkami.

Po wprowadzeniu danych należy wprowadzić wyświetlone dane w polu captcha. Jest to systemowe zabezpieczenie mające na celu wyeliminowanie ataków botów do rozpowszechniania spamu.

Poprawne wprowadzenie danych i wysłanie formularza zostanie potwierdzone komunikatem:

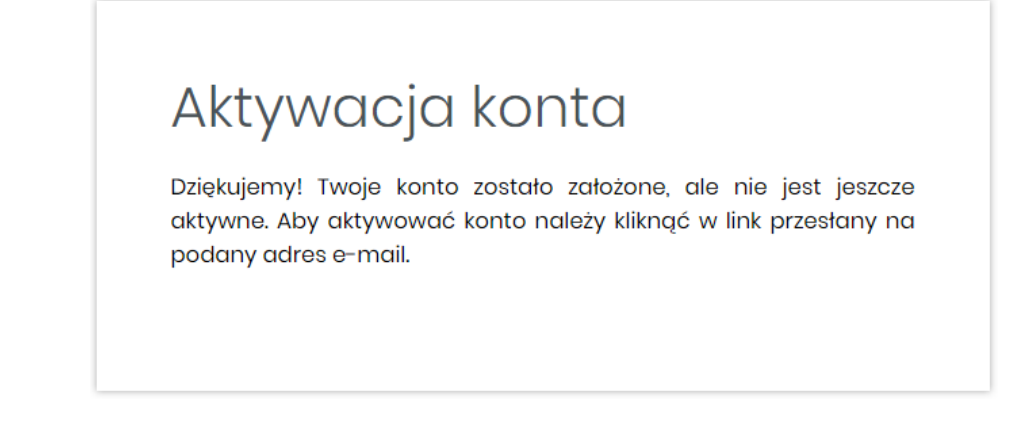

W ciągu kilku chwil z adresu <u>powiadomienia@pspk.pwpw.pl</u> na podany w poprzednim formularzu adres mailowy zostanie przesłane powiadomienie o aktywacji konta. Link aktywacyjny ważny jest 24 godziny.

| Aktywacja konta                                                                                                    |                                                                                       |  |  |  |  |  |
|----------------------------------------------------------------------------------------------------|---------------------------------------------------------------------------------------|--|--|--|--|--|
| P powiadomienia@pspk.pwpw.pl<br>do Ja                                                                                                    | dziś, 19:57 🏠   🐟   🌠   ⊘   🗰   🗸                                                     |  |  |  |  |  |
| Drogi Użytkowniku,                                                                                                    |                                                                                       |  |  |  |  |  |
| Dziękujemy za zaufanie i wybór rozwiązania Centrum Usług Zaufania Sigillum. Ż                                                                                                    | yczymy miłego korzystania z systemu.                                                  |  |  |  |  |  |
| Aby ukończyć rejestrację i aktywować konto, kliknij w poniższy link lub skopiuj go                                                                                                    | o do przeglądarki:                                                                    |  |  |  |  |  |
| https://skiep.sigillum.pl/                                                                                                    |                                                                                       |  |  |  |  |  |
| Przechowuj nazwę użytkownika i hasło w bezpiecznym miejscu. Dane te umożliwiają zalogowanie się do sklepu Centrum Usług<br>Zaufania Sigillum i dlatego nie należy przekazywać ich osobom trzecim.                                  |                                                                                       |  |  |  |  |  |
| W przypadku pojawienia się jakichkolwiek pytań, prosimy o kontakt z naszą Infolinią, dzwoniąc pod numer (+48) 22 464 79 79<br>czynny w dni powszednie od poniedziałku do piątku w godzinach 7-16:30, lub mailowo sigillum@pwpw.pl. |                                                                                       |  |  |  |  |  |
| czynny w dni powszednie od poniedziałku do piątku w godzinach 7-16:30, lub ma                                                                                                    | inią, dzwoniąc pod numer (+48) 22 464 79 79<br>ailowo sigillum@pwpw.pl.               |  |  |  |  |  |
| czynny w dni powszednie od poniedziałku do piątku w godzinach 7-16:30, lub ma<br>Pozdrawiamy,                                                                                                    | inią, dzwoniąć pod numer (+48) 22 464 79 79<br>aliowo sigillum@pwpw.pl.               |  |  |  |  |  |
| czynny w dni powszednie od poniedziałku do piątku w godzinach 7-16:30, lub ma<br>Pozdrawiamy,<br>Zespół Centrum Usług Zaufania Sigillum                                                                                            | inią, dzwoniąc pod numer (+48) 22 464 79 79<br>aliowo sigillum@pwpw.pl.               |  |  |  |  |  |
| czynny w dni powszednie od poniedziałku do piątku w godzinach 7-16:30, lub ma<br>Pozdrawiamy,<br>Zespół Centrum Usług Zaufania Sigillum<br>UWAGA: Wiadomość została wygenerowania automatycznie, prosimy na nią nie                | nıq, dzwoniqe pod numer (+48) 22 464 79 79<br>allowo sigillum@pwpw.pl.<br>odpowladać. |  |  |  |  |  |

Po otrzymaniu wiadomości, należy zastosować się do podanej w niej instrukcji, celem aktywacji konta.

Prawidłowe wykonanie zostanie potwierdzone następującym komunikatem:

#### "Aktywacja konta. Twoje konto zostało pomyślnie aktywowane. Możesz się teraz zalogować"

Od tego momentu można przystąpić do składania zamówień na certyfikaty. W tym celu należy przejść do instrukcji opisanej w punkcie **0** niniejszego dokumentu celem zapoznania się z dalszymi czynnościami do wykonania.

# 2.3. Wskazówki i porady

- Link aktywacyjny konta ważny jest 24h.
- Po wygaśnięciu linku aktywacyjnego Użytkownik otrzyma stosowny komunikat wraz z możliwością przesłania nowego linku. W tym celu Użytkownik klika na przycisk [WYŚLIJ NOWY LINK]

Link aktywacyjny stracił ważność. Wyślij nowy link aktywacyjny i spróbuj ponownie.

# WYŚLIJ NOWY LINK

- W przypadku konta firmowego istotnym jest określenie ról poszczególnych osób (upoważniony do umowy, upoważniony do zamówień etc.).
- Otrzymany token nie jest nazwą Użytkownika.
- Nie należy skopiowanego tokenu wprowadzać w oknie logowania, w polu [Nazwa Użytkownika] jak to ukazaliśmy na poniższym obrazie:

| Nazwa użyt    | :kownika:                                      |
|---------------|------------------------------------------------|
| https://skle  | ep.sigillum.pl/#/client/registerUserConfirmati |
| Hasło:        |                                                |
| ••••••        |                                                |
| Zapomniałeś h | asta?                                          |
| (             |                                                |

 Podczas kopiowania należy uważać by nie została zaznaczona spacja przed lub po, tak jak zostało to pokazana na poniższym obrazie:

https://sklep.sigillum.pl/#/clie<del>nt/register/deer/Senfirmation?hach\_72d8666dd88a116bb718668ee666</del>d067

Po skopiowaniu może ona zostać uznana jako dodatkowy znak i system wyświetli komunikat o nieprawidłowym tokenie.

# 3. Konto prywatne

Po kliknięciu na przycisk [ZALOGUJ SIĘ] zostanie wyświetlone okno logowania. Wpisujemy dane wprowadzone podczas rejestracji (zakładania) konta prywatnego:

| Zaloguj                   |  |  |
|---------------------------|--|--|
| Nazwa użytkownika:        |  |  |
| my_email@testowy.pl       |  |  |
| Hasło:                    |  |  |
| •••••                     |  |  |
| <u>Zapomniałeś hasła?</u> |  |  |
| ZALOGUJ                   |  |  |

W przypadku gdy Użytkownik nie pamięta hasła, należy skorzystać z opcji Resetowania hasła, dostępnej po kliknięciu w przycisk [Zapomniałeś hasła?]. Wówczas, by zrestartować hasło do swojego konta, należy wpisać adres e-mail podany podczas rejestracji konta w sklepie CUZ Sigillum i na podany adres e-mail zostanie wysłany link aktywacyjny, umożliwiający zmianę hasła. **Taki link aktywacyjny ma określony czas ważności, który wynosi 30 minut**.

Po zalogowaniu Użytkownik zostanie przeniesiony do swojego konta prywatnego w sklepie CUZ Sigillum, gdzie otrzymuje dostęp do swoich danych. Panel klienta podzielony jest na trzy części. W górnym pasku znajdują się przyciski [Wyloguj], [Profil] oraz [Koszyk]. Z prawej strony ekranu Użytkownik ma dostęp do pięciu zakładek: *Twoje certyfikaty, Dane konta, Zgody marketingowe, Zmiana hasła, Dezaktywacja konta*. W środkowej części znajduje się ekran powitalny, który na dalszym etapie będzie wyświetlał informacje o danych w poszczególnych zakładkach.

### 3.1.1. Zakładka 'Twoje certyfikaty'

W zakładce 'Twoje certyfikaty' system prezentuje wszystkie zakupione w sklepie CUZ Sigillum certyfikaty.

|                       | SILLUM            |                           |            |                | 0           |
|-----------------------|-------------------|---------------------------|------------|----------------|-------------|
| PRODUKTY E-POI        | DPIS PARTNERZY FA | ος κοντακτ                |            | Wyloguj Profil | 0<br>Koszyk |
| Twoje certyfikaty     |                   |                           |            | Brak elementów | 5 •         |
| Dane konta            | Typ certyfikatu   | Numer seryjny certyfikatu | Ważny od ↓ | Ważny do       |             |
| Zgody                 |                   | Bra                       | k danych   |                |             |
| marketingowe          |                   |                           | 0 🕨 🕨      |                |             |
| Zmiana hasła          |                   |                           |            |                |             |
| Dezaktywacja<br>konta |                   |                           |            |                |             |
|                       |                   |                           |            |                |             |

Przy pierwszym zalogowaniu, system wyświetli informację o braku danych.

#### 3.1.2. Zakładka 'Dane konta'

W zakładce 'Dane konta' system prezentuje wszystkie podane przez Użytkownika dane osobowe niezbędne do podpisania umowy i otrzymania zakupionych certyfikatów.

Dane podzielone są na następujące grupy:

- Dane podstawowe,
- Dane kontaktowe,
- Dane dokumentu tożsamości,
- Adres do korespondencji.

Niniejsze dane zapisywane są do profilu podczas składania pierwszego zamówienia. Podczas składania kolejnych zamówień dane te zostaną pobrane automatycznie do zamówienia i będą możliwe do edycji przez Użytkownika.

|                       | nusuug zalfania<br>SILLUM<br>dpis partnerzy fai | ο κοντακτ |                       | €<br>Wyloguj Profil Koszyk |
|-----------------------|-------------------------------------------------|-----------|-----------------------|----------------------------|
| Twoje certyfikaty     | Dane podstawowe                                 |           | Adres do korespondenc | ))<br>;ji                  |
| Dane konta            |                                                 |           |                       |                            |
|                       | Imię/imiona:                                    |           | Kraj:                 | T                          |
| Zgody<br>marketingowe | Nazwisko:                                       |           | Region:               |                            |
| 0                     | Obywatelstwo:                                   | Polskie • | Miejscowość:          |                            |
| Zmiana hasła          | PESEL:                                          |           | Kod pocztowy:         |                            |
| Dezaktywacja          | Data urodzenia:                                 |           | Ulica:                |                            |
| konta                 | Miejsce urodzenia:                              |           | Numer domu:           |                            |
|                       | NIP:                                            |           | Numer lokalu:         |                            |
|                       | Dane kontaktowe                                 |           |                       |                            |
|                       | Numer telefonu:                                 |           | Adres e-mail:         |                            |
|                       | Dokument tożsamoś                               | și        |                       |                            |
|                       | Rodzaj dokumentu<br>tożsamości:                 | v         | Organ wydający:       |                            |
|                       | Seria i numer:                                  |           | Data ważności:        |                            |
|                       | Data wydania:                                   |           | ]                     |                            |

### 3.1.3. Zakładka 'Zgody marketingowe'

W zakładce 'Zgody marketingowe' Użytkownikowi przysługuje zgodnie z prawem możliwość wyrażenia zgody lub rezygnacji ze zgód marketingowych. Zmieniając zgodę należy zaznaczyć/odznaczyć wybrany checkbox, a następnie kliknąć na przycisk [Zmień zgody].

#### 3.1.4. Zakładka 'Zmiana hasła'

W zakładce 'Zmiana hasła' zalogowany Użytkownik ma możliwość zmiany swojego hasła do logowania. W tym celu należy przejść do zakładki 'Zmiana hasła' i następnie wprowadzić w pola:

- Aktualne hasło dotychczasowe hasło;
- Nowe hasło wymyślone przez Użytkownika hasło spełniające warunki bezpiecznego hasła tj. składającego się z przynajmniej ośmiu znaków, w tym co najmniej 1 cyfry, małej i dużej litery oraz 1 znaku specjalnego;
- *Powtórz hasło* powtórzenie hasła wprowadzone w pole 'Nowe hasło'.

Operację zmiany hasła zatwierdzamy przyciskiem [ZMIEŃ HASŁO].

### 3.1.5. Zakładka 'Dezaktywacja konta'

W zakładce 'Dezaktywacja konta' zalogowany Użytkownik otrzymuje możliwość dezaktywacji konta, które jest równoznaczne z zablokowaniem dostępu do wszystkich danych Użytkownika i informacji o zakupionych produktach w sklepie CUZ Sigillum.

Do dezaktywacji konta niezbędne jest wprowadzenie hasła, którym na co dzień Użytkownik się posługuje.

Dezaktywacja konta nie powoduje usunięcia danych klienta z naszych systemów. W tym celu klient powinien złożyć wniosek o usunięcie swoich danych kontaktując się z Infolinią.

# 4. Składanie zamówień na certyfikaty prywatne

# 4.1. Karta produktu i koszyk zamówienia

Złożenie zamówienia na certyfikat prywatny odbywa się poprzez stronę https://sigillum.pl.

Po zalogowaniu Użytkownik jest przekierowywany do strony <u>https://sklep.sigillum.pl/</u> gdzie dokonuje złożenia zamówienia.

Z karty 'PRODUKTY' Użytkownik ma możliwość wyboru odpowiedniego produktu:

|                                       |                           |                                               | 0                        |
|---------------------------------------|---------------------------|-----------------------------------------------|--------------------------|
| PRODUKTY E-PODPIS PARTNERZ            | Y FAQ KONTAKT             |                                               | Zaloguj się Koszyk       |
| PRODUKTY                              |                           |                                               |                          |
| W naszych produktach znajdziesz zeste | awy, certyfikaty, kompone | enty, a także dedykowane szkolenia            |                          |
|                                       |                           |                                               | 12 miesięcy 🚺 24 miesiąc |
| ZESTAWY                               | TWÓJ KOLEJNY              | W zestawie:                                   |                          |
|                                       | CERTYFIKAT                | > Certyfikat niekwalifikowany podpisu         | od <b>270,60 PLN</b>     |
|                                       | Najczęściej wybierany     | > Certyfikat kwalifikowany podpisu            | Cena netto: 220 PLN      |
|                                       |                           | > Karta kryptograficzna                       | 12 miesięcy              |
|                                       |                           | > Czytnik kart                                | WYBIERAM                 |
|                                       |                           | > Nielimitowane kwalifikowane znaczniki czasu | Connection               |
|                                       |                           | > Oprogramowanie PWPW SIGN                    | <u>520289019</u>         |
|                                       | CERTYFIKAT                | W zestawie:                                   |                          |
|                                       | NIEKWALIFIKOWANY          | > Certyfikat niekwalifikowany podpisu         | od 184,50 PLN            |
|                                       |                           | > Karta kryptograficzna                       | Cena netto: 150 PLN      |
|                                       |                           | > Czytnik kart                                | 12 miesięcy              |
|                                       |                           | > Nielimitowane kwalifikowane znaczniki czasu | WVPIEDAM                 |

Po wybraniu produktu Klient zostaje przeniesiony do karty produktu, w której szczegółowo opisany jest dokonany wybór i jego zastosowanie. Na tym etapie możliwe jest dokonfigurowanie produktu. Zatwierdzenie wyboru dokonywane jest poprzez przycisk [KUPUJ].

|                                                                                                    | ٥                                                                                                    |
|----------------------------------------------------------------------------------------------------|----------------------------------------------------------------------------------------------------|
| PRODUKTY E-PODPIS PARTNERZY FAQ KONTAKT                                                                                                    | Wyloguj Profil Koszyk                                                                                                    |
| Twój kolejny certyfikat         Cartyfikat kwalifikowany i/lub certyfikat         Cartyfikat kwalifikowany i/lub certyfikat         niekwalifikowany         Vzestawie         • Certyfikat hwalifikowany podpisu         • Certyfikat niekwalifikowany podpisu         • Certyfikat hwalifikowany podpisu         • Certyfikat niekwalifikowany podpisu         • Certyfikat niekwalifikowany podpisu         • Certyfikat niekwalifikowany podpisu         • Certyfikat niekwalifikowany podpisu         • Certyfikat niekwalifikowany podpisu         • Certyfikat niekwalifikowany podpisu         • Certyfikat niekwalifikowany podpisu         • Certyfikat niekwalifikowany podpisu         • Certyfikat niekwalifikowany podpisu         • Certyfikat niekwalifikowany podpisu         • Certyfikat niekwalifikowany podpisu         • Certyfikat niekwalifikowany podpisu         • Certyfikat niekwalifikowany piDAS         • Certyfikat niekwalifikowany         • Oprogramowanie PWPW Sign5 | Certyfikat kwalifikowany         Ina 2 lata         Certyfikat niekwalifikowany         Ina 2 lata         Ina 2 lata         Ina |
| Opis:         • Jożoli jesteś posiadaczem certyfikatu kwalifikowanego bądź niekwalifikowanego i kończy się termin jego ważności         • Jożoli byteś posiadaczem certyfikatu kwalifikowanego bądź niekwalifikowanego a nie zdążyteś go odnowić przed upływem terminu ważności         • Jożeli jesteś posiadaczem certyfikatu skupionego w innym Centrum niż CUZ Sigillum         Wybierz i kup zestaw "Twój kolejny certyfikat" po promocyjnej cenie         Wydawane przez CUZ Sigillum kwalifikowane certyfikaty podpisu są równoważne pod względem skutków prawnych podpisowi odręcznemu. Generowane zgodnie z wymogami Ustawy o usługach zaufania oraz identyfikacji elektronicznej (DzU. 2016 poz. 1579) z dnia 5                                                                                                    | Czytnik kart kryptograficznych<br>Duży   Liczba zostawów  T  Cona wybranej opcji zołupu:  Brutto: 231,24 zł Netto: 188,00 zł  KUPUJĘ                                                                                                    |

Po wybraniu produktu i kliknięciu na przycisk [KUPUJĘ] zostanie wyświetlone okno podsumowania

zamówienia. Na tym etapie Użytkownik:

- Zatwierdza wybór poprzez kliknięcie na przycisk [DALEJ],
- Dodaje następny produkt do koszyka, poprzez przycisk [KONTYNUUJ ZAKUPY],
- Usuwa produkt z koszyka poprzez przycisk [X].

| PRODUKTY E-PODPIS PARTNERZY FAQ K                                                                                                    | ONTAKT                  |               |                           | Wyloguj                  | Profil    | Koszyk            |
|----------------------------------------------------------------------------------------------------|-------------------------|---------------|---------------------------|--------------------------|-----------|-------------------|
| 1. Koszyk 2. Dane                                                                                                    | do zamówienia           | 3. Dane do ce | rtyfikatu                 | 4. Podsumov              | vanie     |                   |
| lazwa:                                                                                                    | <u>Ilość:</u> <u>Ce</u> | na netto:     | Wartość netto:            | VAT: 25.30.7t            | Wartość b | orutto:           |
| Cortyfikat kwalifikowany: <b>na 1 rok</b><br>Cortyfikat niekwalifikowany: <b>na 1 rok</b><br>Karta kryptograficzna: <b>W posiadaniu Subskrybonta</b><br>Czytnik kart kryptograficznych: <b>Boz czytnika</b> | ·                       | 10,00 21      | 10,00 21                  | 20,00 21                 |           | 50,00 21          |
| Podsumowanie:                                                                                                    |                         | Suma ne       | etto: <b>110,00 zł</b> Su | ıma VAT: <b>25,30 zł</b> | Suma brut | to: <b>135,30</b> |
| KONTYNUUJZAKUPY                                                                                                    |                         |               |                           |                          | DA        | LEJ               |

Po przejściu przyciskiem [DALEJ] Użytkownik wypełnia formularz danymi, które są niezbędne do podpisania umowy i zostaną zamieszczone w certyfikacie:

| amówienia 3. Dane do certyfikatu 4. Podsumowanie                                |
|---------------------------------------------------------------------------------|
| amówienia 2. Dane do certyfikatu 4. Podsumowanie                                |
| amowienia 3. Dane do certyfikatu 4. Podsumowanie                                |
|                                                                                 |
| Adres do korespondencji                                                         |
|                                                                                 |
| Kraj:                                                                           |
| Region:                                                                         |
| <ul> <li>Miejscowość:</li> </ul>                                                |
| Kod pocztowy:                                                                   |
| E Ulica:                                                                        |
| Numer domu:                                                                     |
| Numer lokalu:                                                                   |
| Adres e-maik                                                                    |
|                                                                                 |
| Organ wydający:                                                                 |
| kr Q                                                                            |
| Częstochowa, ul. Krótka 27A, NetBase Sp. z o.o.                                 |
| Kraków, ul. Łukasiewicza 1 lok. 30 Budynek A, SIGN s.c. Katarzyna Łyczak, Marta |
| Frak<br>Kraków, ul. Racławicka 58. LANSTER Sp. z o.o.                           |
| Olsztyn, ul. Mickiewicza 21/23 p. 202, Krzysztof Gargas BINAREX                 |
|                                                                                 |
|                                                                                 |

Ponadto, Użytkownik wskazuje Punkt Rejestracji, w którym podpisze umowę o świadczenie usług certyfikacyjnych i odbierze certyfikat.

Po wypełnieniu wszystkich pól Użytkownik klika przycisk [ZAPISZ], a następnie przycisk [DALEJ].

System wyświetli zakładkę z danymi, które zostaną zamieszczone w certyfikacie.

Użytkownik wypełnia pola z podziałem na odpowiednio wybrane przez Użytkownika produkty,

Na poniższym przykładzie odpowiednio certyfikat kwalifikowany oraz niekwalifikowany.

| 1. Koszyk                                                                                                    | 2. Dane do zamówienia           | 3. Dane do certyfikatu               | 4. Podsumowanie                            |  |  |  |  |
|----------------------------------------------------------------------------------------------------|---------------------------------|--------------------------------------|--------------------------------------------|--|--|--|--|
| lukt:                                                                                                    |                                 |                                      |                                            |  |  |  |  |
| Cortyfikat kwalifikowany: <b>na 1 rok</b><br>Cortyfikat niekwalifikowany: <b>na 1 rok</b><br>Karta kryptograficzna: <b>W posiadaniu Subsk</b><br>Zzytnik kart kryptograficznych: <b>Boz czytnikc</b> | trybenta<br>1                   |                                      |                                            |  |  |  |  |
| ıbskrybent 1                                                                                                    |                                 |                                      |                                            |  |  |  |  |
| Dane certyfikat kwalifikowany:                                                                                                    |                                 |                                      |                                            |  |  |  |  |
| 🗏 Imię i nazwisko: 🗏 Pseudonim:                                                                                                    | Identyfikator certy             | rfikatu: Naz                         | wa powszechna:                             |  |  |  |  |
| Typ dokumentu:                                                                                                    | Seria i Numer:                  | Nun                                  | Numer seryjny w certyfikacie:              |  |  |  |  |
| Wybierz                                                                                                    | •                               | PL-                                  |                                            |  |  |  |  |
| Kraj:                                                                                                    | 🔲 Adres e-mail w ce             | ertyfikacie:                         |                                            |  |  |  |  |
| Polska                                                                                                    |                                 |                                      |                                            |  |  |  |  |
| Dodatkowe dane w certyfikacie:                                                                                                    |                                 |                                      |                                            |  |  |  |  |
| Data urodzenia:                                                                                                    |                                 | 🗏 Najwyższa wartość granic           | zna transakcji:                            |  |  |  |  |
| Obywatelstwo:                                                                                                    |                                 | W przypadku niewskazania wartości, c | ertyfikat nie będzie posiadał ograniczenia |  |  |  |  |
| 🗏 Miejsce urodzenia:                                                                                                    |                                 | transakoji                           |                                            |  |  |  |  |
| 🗏 Wyrażam zgodę na publikację sw                                                                                                    | roich danych osobowych zawartyc | h w certyfikacie w ogólnodost        | ępnym repozytorium.                        |  |  |  |  |
| Obsługa certyfikatu:                                                                                                    |                                 |                                      |                                            |  |  |  |  |
| Wprowadź hasło: Hasło                                                                                                    | do unieważnienia certyfikatu    | Powtórz hasło:                       | owtórz hasło                               |  |  |  |  |
|                                                                                                    |                                 |                                      |                                            |  |  |  |  |
|                                                                                                    |                                 |                                      | ZAPISZ                                     |  |  |  |  |

|                                                                                | 1: 🗌 Identyfikator ce                                          | ertyfikatu:                               | Nazwa powszechna:              |
|--------------------------------------------------------------------------------|----------------------------------------------------------------|-------------------------------------------|--------------------------------|
| Typ dokumentu:                                                                 | Seria i Numer:                                                 |                                           | Numer seryjny w certyfikacie:  |
| Wybierz                                                                        | ▼                                                              |                                           | PL-                            |
| Login:                                                                         | Adres e-mail w ce                                              | rtyfikacie:                               | ~                              |
| odatkowe dane w certyfikacie: 🗉                                                | yarzyna(byanoo.a                                               | com                                       |                                |
| Data urodzenia:                                                                |                                                                |                                           |                                |
| Obywatelstwo:                                                                  |                                                                |                                           |                                |
| Miejsce urodzenia:                                                             |                                                                |                                           |                                |
|                                                                                |                                                                |                                           |                                |
| Wyrażam zgodę na publikację sr<br>)bsługa certyfikatu:                         | woich danych osobowych zawar                                   | tych w certyfikacie w o                   | gólnodostępnym repozytorium. 🖲 |
| Wyrażam zgodę na publikację si<br>)bsługa certyfikatu:<br>Wprowadź hasło: Hasł | woich danych osobowych zawar<br>o do unieważnienia certyfikatu | tych w certyfikacie w o<br>Powtórz hasło: | gólnodostępnym repozytorium.   |

#### Po uzupełnieniu pól należy kliknąć przycisk [ZAPISZ], a następnie przycisk [DALEJ].

System wyświetli podsumowanie zamówienia wraz z kwotą.

| <b>‡</b> PWPW                                                                    | SIGILL                                                                                                    | UM                                                     |        |                |   |              |                         |                       |         |            | 0                     |
|----------------------------------------------------------------------------------|----------------------------------------------------------------------------------------------------|--------------------------------------------------------|--------|----------------|---|--------------|-------------------------|-----------------------|---------|------------|-----------------------|
| PRODUKTY                                                                         | E-PODPIS                                                                                                    | PARTNERZY                                              | FAQ    | KONTAKT        |   |              |                         | w                     | yloguj  | Profil     | Koszyk                |
|                                                                                  | 1. Kos                                                                                                    | szyk                                                   | 2. Dar | e do zamówieni | a | 3. Dane do c | certyfikatu             | 4. Pods               | umo     | wanie      |                       |
| Nazwa:                                                                           |                                                                                                    |                                                        |        | llość:         | C | ena netto:   | Wartość netto:          | VAT:                  |         | Wartość k  | orutto:               |
| Kolejny ce<br>Certyfikat kw<br>Certyfikat nie<br>Karta kryptog<br>Czytnik kart k | <b>rtyfikat</b><br>alifikowany: <b>na 1</b><br>kwalifikowany: <b>n</b><br>raficzna: <b>W pos</b> i<br>ryptograficznycl | rok<br>na 1 rok<br>iadaniu Subskryb<br>h: Bez czytnika | eenta  |                | 1 | 110,00 zł    | 110,00                  | zł 2:                 | 5,30 zł |            | 135,30 zł             |
| Podsumowa                                                                        | nie:                                                                                                    |                                                        |        |                |   | Sumaı        | netto: <b>110,00 zł</b> | Suma VAT: <b>25</b> , | 30 zł   | Suma brut  | to: <b>135,30 z</b> ł |
| WSTEC                                                                            | Z                                                                                                    |                                                        |        |                |   |              |                         | ZAMA                  | WIAM Z  | OBOWIĄZKIE | MZAPŁATY              |

Po kliknięciu przycisku [ZAMAWIAM Z OBOWIĄZKIEM ZAPŁATY] zamówienie zostanie złożone, a

Użytkownik otrzyma powiadomienie o danych do przelewu za zakupiony certyfikat:

| <b>‡</b> PWPW | SIGILL   | UM        |     |         |  |  |  |  |   |         |        | 0      |  |
|---------------|----------|-----------|-----|---------|--|--|--|--|---|---------|--------|--------|--|
| PRODUKTY      | E-PODPIS | PARTNERZY | FAQ | KONTAKT |  |  |  |  | ١ | Wyloguj | Profil | Koszyk |  |

| Dziękujemy za zakupy                                                                                                    |  |  |  |  |  |  |  |
|----------------------------------------------------------------------------------------------------|--|--|--|--|--|--|--|
| Dziękujemy za wypełnienie i przesłanie formularza.                                                                                                    |  |  |  |  |  |  |  |
| Wkrótce skontaktujemy się z Państwem w celu umówienia wizyty w Punkcie<br>Rejestracji.<br>Przed wizytą w Punkcie Rejestracji należy opłacić zamówienie dokonując przelewu:                                                            |  |  |  |  |  |  |  |
| ODBIORCA: PWPW - Technologie IT<br>NR KONTA: 30 1160 2202 0000 0001 0660 6465<br>KWOTA: 135,30 zł<br>TYTUŁ: Rafał Jarosz                                                                                                    |  |  |  |  |  |  |  |
| Powyższe instrukcje dotyczące wykonania przelewu zostały wysłane również na<br>Państwa adres e-mail.                                                                                                    |  |  |  |  |  |  |  |
| Podczas wizyty w Punkcie Rejestracji konieczne będzie okazanie potwierdzenia<br>wykonania przelewu.                                                                                                    |  |  |  |  |  |  |  |
| W przypadku pojawienia się jakichkolwiek pytań, prosimy o kontakt z naszą Infolinią,<br>dzwoniąc pod numer (+48) 22 464 79 79 czynny w dni powszednie od poniedziałku<br>do piątku w godzinach 7-16:30, lub mailowo sigillum@pwpw.pl. |  |  |  |  |  |  |  |
| <b>ΚΟΝΤΥΝΟUJ ΖΑΚΟΡΥ</b>                                                                                                    |  |  |  |  |  |  |  |

Następnym krokiem będzie spotkanie w wybranym Punkcie Rejestracji i odbiór zamówienia.

W przypadku punktów rejestracji, które pobierają opłatę tylko za komponenty klientowi zostaną wyświetlone dwa numery kont bankowych: punktu rejestracji na które należy wpłacić sumę odpowiadającą wartości komponentów, oraz nr konta PWPW, na które powinna zostać wpłacona kwota odpowiadająca wartości certyfikatów. W przypadku punktów rejestracji, które w całości rozliczają się same z zamówień klientowi zostanie wskazane tylko konto punktu rejestracji.

# 5. Konto firmowe

# 5.1. Logowanie do konta firmowego

Po kliknięciu przycisku [ZALOGUJ SIĘ] zostanie wyświetlone okno logowania. Wpisujemy dane wprowadzone podczas rejestracji (zakładania) konta firmowego:

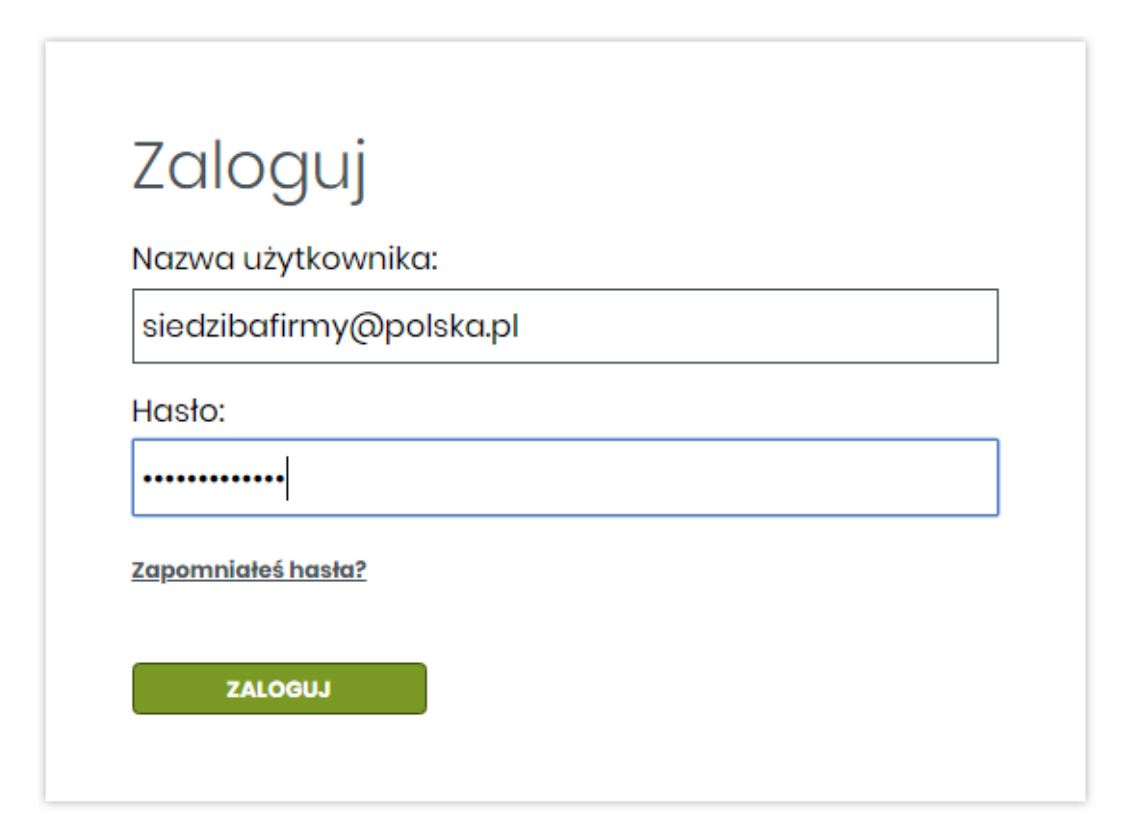

W przypadku gdy Użytkownik nie pamięta hasła, należy skorzystać z opcji resetowania hasła, dostępnej po kliknięciu w przycisk [Zapomniałeś hasła?]. Wówczas, by zrestartować hasło do swojego konta, należy wpisać adres e-mail podany podczas rejestracji konta w sklepie CUZ Sigillum i na podany adres e-mail zostanie wysłany link aktywacyjny, umożliwiający zmianę hasła. **Taki link aktywacyjny ma określony czas ważności, który wynosi 30 minut.** 

### 5.2. Omówienie parametrów konta firmowego

Po zalogowaniu Użytkownik zostanie przeniesiony do swojego konta w sklepie CUZ Sigillum. Konto Zamawiającego podzielone jest na kilka kart:

- 1. Dane odbiorcy,
- 2. Dane nabywcy,
- 3. Upoważnieni do umowy,
- 4. Upoważnieni do zamówień.

#### 5.2.1. Karta Dane odbiorcy

Karta 'Dane odbiorcy' zawiera główne dane firmy tj. jej nazwa, NIP, adres siedziby, czy adres do wysyłki faktury, jeśli jest inny niż adres Odbiorcy.

Po pierwszym zalogowaniu domyślnie wypełnione jest tylko pole Nazwa:

|                        | LUM                           |                         | ٥                          |
|------------------------|-------------------------------|-------------------------|----------------------------|
| PRODUKTY E-PODPIS      | PARTNERZY FAQ KONTAKT         |                         | O<br>Wyloguj Profil Koszyk |
| 1. Dane odbio          | rcy 2. Dane nabywcy           | 3. Upoważnieni do umowy | 4. Upoważnieni do zamówień |
| Dane odbiorcy          |                               |                         |                            |
| Nazwa:                 | Firma Testowa Sp. z o.o.      | NIP:                    |                            |
| Adres siedziby         |                               |                         |                            |
| Kraj:                  |                               | ▼ Ulica:                |                            |
| Region:                |                               | Numer domu:             |                            |
| Miejscowość:           |                               | Numer lokalu:           |                            |
| Kod pocztowy:          |                               |                         |                            |
| Dane kontaktowe        |                               |                         |                            |
| Numer telefonu:        |                               | Adres e-mail:           |                            |
| 🗏 Adres do wysyłki fal | ktury inny niż adres Odbiorcy |                         |                            |
|                        |                               |                         |                            |
|                        |                               |                         |                            |
|                        |                               |                         | ZAPISZ                     |

Dane w polach wypełnia się zgodnie z danymi rejestrowymi firmy.

- Nazwa pełna nazwa firmy tj. podana w KRS, CEIDG,
- NIP unikalny Numer Identyfikacji Podatkowej nadany przez Urząd Skarbowy,
- Kraj Kraj prowadzenia działalności firmy,
- Ulica ulica prowadzenia działalności firmy,
- Numer domu numer domu przy ulicy w której prowadzona jest działalność,
- Numer lokalu numer lokalu przy ulicy w której prowadzona jest działalność,
- Numer telefonu numer telefonu do osoby kontaktowej,
- Adres e-mail adres elektronicznej skrzynki pocztowej, pod który zostanie przesłana korespondencja mailowa związana z nabyciem certyfikatu (-ów).

Poniżej przykład prawidłowo wypełnionego formularza:

|                   | LUM                      |                                 | O                          |
|-------------------|--------------------------|---------------------------------|----------------------------|
| PRODUKTY E-PODPIS | PARTNERZY FAQ KONTAKT    |                                 | Wyloguj Profil Koszyk      |
| 1. Dane odbio     | orcy 2. Dane nabywcy     | 3. Upoważnieni do umowy         | 4. Upoważnieni do zamówień |
| Dane odbiorcy     |                          |                                 |                            |
| Nazwa:            | Firma Testowa Sp. z o.o. | NIP:                            | 1135115273                 |
| Adres siedziby    |                          |                                 |                            |
| Kraj:             | Polska                   | ▼ Ulica:                        | Informatyczna              |
| Województwo:      | mazowieckie              | <ul> <li>Numer domu:</li> </ul> | 7                          |
| Miejscowość:      | Warszawa                 | Numer lokalu:                   | 1                          |
| Kod pocztowy:     | 00-221                   |                                 |                            |

W przypadku gdy adres do przesłania faktury jest inny niż siedziba firmy należy zaznaczyć checkbox i uzupełnić dane adresowe biura na jaki zostanie przesłana faktura VAT:

| 🖲 Adres do wysyłki fa | ktury inny niż adres Odbiorcy |                                 |         |
|-----------------------|-------------------------------|---------------------------------|---------|
| Nazwa:                | Riuro Ksiegowe "Testerowo"    | Illica                          | Bingrog |
| Kraj:                 | Polska                        | <ul> <li>Numer domu:</li> </ul> | 1       |
| Miejscowość:          | Warszawa                      | Numer lokalu:                   |         |
| Kod pocztowy:         | 00-222                        |                                 |         |
|                       |                               |                                 |         |
|                       |                               |                                 | ZAPISZ  |

Po uzupełnieniu pól należy kliknąć przycisk [ZAPISZ].

DALEJ

System zapisze wprowadzone dane (pola będą wyszarzone) i będzie dostępny przycisk [DALEJ] oraz przycisk [EDYTUJ]. Zmiana wprowadzonych danych możliwa będzie po kliknięciu w przycisk [EDYTUJ] dostępnego w prawej dolnej części ekranu.

Jeżeli wprowadzone dane są prawidłowe i nie zawierają błędów należy zaznaczyć przycisk [DALEJ]. System przekieruje do karty 'Dane Nabywcy'.

#### 5.2.2. Karta dane nabywcy

Kartę 'Dane nabywcy' wypełnia się w przypadku, gdy płatnikiem jest *Firma Trzecia*. Dotyczy to na przykład tzw. Umów trójstronnych.

Checkbox "Dane Nabywcy inne niż dane Odbiorcy" można zaznaczyć dopiero po naciśnięciu przycisku [EDYTUJ] znajdującego się w prawej dolnej części ekranu.

Po naciśnięciu przycisku 'Edytuj', do wyboru są także przyciski [ANULUJ] oraz [WSTECZ].

- Przycisk Anuluj przerywa operację wypełniania danych Nabywcy.
- Przycisk Wstecz cofa Użytkownika do karty 'Dane odbiorcy'.

| 1. Dane odbiorcy               | 2. Dane nabywcy                 | 3. Upowo | iżnieni do umowy | 4. Upoważnieni do zamówień |
|--------------------------------|---------------------------------|----------|------------------|----------------------------|
| 🖉 Dane Nabywcy inne niż dane O | dbiorcy                         |          |                  |                            |
| Dane podstawowe:               |                                 |          |                  |                            |
| Nazwa:                         | Firma Testowa oddział Zamiejski | NI       | P:               | 1191405977                 |
| Adres siedziby:                |                                 |          |                  |                            |
| Kraj:                          | Polska                          | ▼ UI     | ica:             | Piotrkowska                |
| Województwo:                   | łódzkie                         | • Nu     | umer domu:       | 888                        |
| Miejscowość:                   | Łódź                            | N        | umer lokalu:     |                            |
| Kod pocztowy:                  | 05-550                          |          |                  |                            |
| Dane kontaktowe:               |                                 |          |                  |                            |
| Numer telefonu:                | 800 800 800                     | Ac       | dres e-mail:     | oddzialzamiejski@polska.pl |
| ANULUJ                         |                                 |          |                  | ZAPISZ                     |
| WSTECZ                         |                                 |          |                  | DALEJ                      |

Po uzupełnieniu danych Nabywcy należy kliknąć przycisk [ZAPISZ] a następnie przycisk [DALEJ]. Użytkownik zostanie przeniesiony do karty 'Upoważnieni do umowy'. Kliknięcie przycisku [ZAPISZ] umożliwia powrót do zapisanych w formularzu danych po wylogowaniu z systemu.

### 5.2.3. Karta upoważnieni do umowy

Karta 'Upoważnieni do umowy' to karta w której wskazujemy osobę lub osoby (reprezentantów swojej firmy) które są upoważnione do podpisania umowy z Zamawiającym. Najczęściej są to osoby wpisane w dane rejestrowe firmy (KRS, CEIDG), bądź osoby działające na podstawie stosownie udzielonego pełnomocnictwa.

| ODUKTY E-PODPIS                                                                                                   | PARTNER         | ZY FAQ KON       | ТАКТ     |                  |                                                                              |         | Wyloguj        | Profil | Koszyk |
|----------------------------------------------------------------------------------------------------|-----------------|------------------|----------|------------------|------------------------------------------------------------------------------|---------|----------------|--------|--------|
| 1. Dane odbior                                                                                                    | су              | 2. Dane nabyı    | wcy      | 3. Upowo         | żnieni do umowy                                                              | 4. Upow |                | zamówi | eń     |
| ybierz Punkt Rejestra                                                                                             | cji w który     | m chcesz podpis  | sać umow | ié:              |                                                                              |         |                |        |        |
|                                                                                                    |                 |                  |          |                  |                                                                              |         |                |        |        |
| Punkt Rejestracji:                                                                                                | Wyb             | ierz             |          | •                |                                                                              |         |                |        |        |
| Punkt Rejestracji:<br>:oby upoważnione do<br>Imie/Imiona:                                                         | Wyb<br>podpisar | ierz<br>ia umowy |          | ▼<br>Rc          | dzaj dokumentu                                                               | Dowód   | osobisty       |        | •      |
| Punkt Rejestracji:<br><b>soby upoważnione do</b><br>Imię/Imiona:<br>Nazwisko:                                     | Wyb<br>podpisar | ierz<br>ia umowy |          | •<br>Ro          | dzaj dokumentu<br>żsamości:                                                  | Dowód   | osobisty       |        | •      |
| Punkt Rejestracji:<br><b>30by upoważnione do</b><br>Imie/Imiona:<br>Nazwisko:<br>Numer telefonu:                  | Wyb<br>podpisar | ierz<br>ia umowy |          | Ro     Ro     So | dzaj dokumentu<br>żsamości:<br>ria i numer:                                  | Dowód   | osobisty       |        | •      |
| Punkt Rejestracji:<br><b>30by upoważnione do</b><br>Imie/Imiona:<br>Nazwisko:<br>Numer telefonu:<br>Adres e-mail: | Wyb<br>podpisar | ierz<br>ia umowy |          |                  | dzaj dokumentu<br>żsamości:<br>ria i numer:<br>ıta wydania:                  | Dowód   | osobisty<br>25 |        | v<br>I |
| Punkt Rejestracji:<br><b>soby upoważnione do</b><br>Imię/Imiona:<br>Nazwisko:<br>Numer telefonu:<br>Adres e-mail: | Wyb             | ierz<br>ia umowy |          |                  | dzaj dokumentu<br>żsamości:<br>ria i numer:<br>ıta wydania:<br>gan wydający: | Dowód   | osobisty<br>25 |        | ¥      |

W tej karcie wskazuje się również Punkt Rejestracji, w którym Zamawiający podpisze umowę o świadczenie usług certyfikacyjnych.

Wybór Punktu Rejestracji następuje po kliknięciu w okno 'Wybierz'. Domyślnie Punkty Rejestracji wyświetlają się alfabetycznie. Wpisując w oko lupki frazy zawierającej nazwę miejscowości, ulicy bądź Punktu Rejestracji, System wyświetli nam dostępne Punkty.

| 1. Dane odbiorcy            | 2. Dane nabywcy                                                     |     | 3. Upoważnieni do umowy         | 4. Upoważnieni do zamówień |
|-----------------------------|---------------------------------------------------------------------|-----|---------------------------------|----------------------------|
| Wybierz Punkt Rejestracji w | którym chcesz podpisać umov                                         | vę: |                                 |                            |
| Punkt Rejestracji:          | Wybierz<br>zet                                                      | •   |                                 |                            |
| Osoby upoważnione do poc    | Wybierz_<br>Koszalin, ul. 4 Marca 38, Zeto<br>Koszalin              |     |                                 |                            |
| Imię/Imiona:<br>Nazwisko:   | Poznań, ul. Fredry 8a, Zeto Poznań<br>Rzeszów, ul. Rejtana 55, Zeto |     | Rodzaj dokumentu<br>tożsamości: | Dowód osobisty •           |
| Numer telefonu:             | Rzeszów                                                             | -   | Seria i numer:                  |                            |

Po wprowadzeniu danych należy kliknąć przycisk [ZAPISZ], a następnie [DALEJ].

W przypadku, gdy reprezentacja osób do podpisania umowy jest liczniejsza, poprzez przycisk [DODAJ

KOLEJNĄ OSOBĘ UPOWAŻNIONĄ] należy wpisać dane kolejnych osób:

| 1. Dane odbiorcy             | 2. Dane nabywcy                  | 3. Upoważnieni do umowy         | 4. Upoważnieni do zamówień      |
|------------------------------|----------------------------------|---------------------------------|---------------------------------|
| Wybierz Punkt Rejestracji    | w którym chcesz podpisać umo     | wé:                             |                                 |
| Punkt Rejestracji:           | Warszawa, Piękna 31, TEST Piękna | ¥                               |                                 |
| Dsoby upoważnione do po      | dpisania umowy                   |                                 |                                 |
| Imię/Imiona:                 | Rafaello                         | Rodzaj dokumentu<br>tożsamości: | Dowód osobisty •                |
| Nazwisko:<br>Numer telefonu: | 600123456                        | Seria i numer:                  | TST0000001                      |
| Adres e-mail:                | r.testowy@polska.pl              | Organ wydający:                 | Prezydent Miasta Testowego      |
|                              |                                  | Data wazności:                  | 2038-11-20                      |
|                              |                                  |                                 |                                 |
|                              |                                  |                                 | DODAJ KOLEJNĄ OSOBĘ UPOWAŻNIONĄ |
| WSTECZ                       |                                  |                                 | DALEJ                           |

Po naciśnięciu przycisku [DALEJ] system przeniesie Użytkownika do karty 'Upoważnieni do zamówień'.

#### 5.2.4. Karta upoważnieni do zamówień

Karta 'Upoważnieni do zamówień' to wykaz osób, które mogą w imieniu Firmy dokonywać zamówień na certyfikaty. Może to być na przykład właściciel firmy, jego asystentka bądź sekretarka, czy też inna osoba upoważniona do tej czynności.

Uwaga, osoba wpisana w tej karcie nie jest jednocześnie oznaczona jako osoba uprawniona do otrzymania certyfikatu. Sposób dodania listy osób dla których zostanie zakupiony certyfikat został opisany w punkcie 6.2.

Po wprowadzeniu danych należy kliknąć przycisk [ZAPISZ], a następnie [PRZEŚLIJ].

| Imie/Imiona:     | Igor                      | Nazwisko:     | Ygrekovski                |
|------------------|---------------------------|---------------|---------------------------|
| Numer telefonu:  | 22 550 50 50              | Adres e-mail: | rafaart@interia.com       |
|                  |                           |               | EDYTU                     |
| Imie/Imiona:     | Yrek                      | Nazwisko:     | Iksinsky                  |
| Numer telefonu:  | 900 800 700               | Adres e-mail: | iksynsky@polska.pl        |
| ANULUJ           |                           |               | ZAPISZ                    |
|                  |                           |               | DODAJ KOLEJNĄ OSOBĘ UPOWA |
| WSTECZ           |                           |               | PRZEŚLI                   |
| łanie danych zos | tanie potwierdzone komuni | katem:        |                           |
|                  | FANIA                     |               |                           |

# Dziękujemy za wprowadzenie danych do umowy.

Wkrótce skontaktujemy się z osobami upoważnionymi do podpisania umowy, w celu umówienia wizyty w wybranym Punkcie Rejestracji. Aby złożyć zamówienie prosimy o przejście do koszyka. W przypadku pojawienia się jakichkolwiek pytań, prosimy o kontakt z naszą Infolinią, dzwoniąc pod numer (+48) 22 464 79 79 czynny w dni powszednie od poniedziałku do piątku w godzinach 7-16:30, lub mailowo sigiilum@pwpw.pl.

#### PRZEJDŹ DO SKLEPU

Na tym etapie zostały wprowadzone dane osób upoważnionych do realizacji zadań związanych z zamówieniem certyfikatów po stronie Firmy Klienta.

Celem złożenia zamówienia przez osoby do tego upoważnione należy przejść do punktu 6 niniejszej instrukcji, w którym został opisany dalszy proces.

Po zalogowaniu Użytkownik uzyskuje dostęp do widoku z informacjami na temat swojego konta:

- Certyfikaty firmowe dane na temat zakupionych certyfikatów firmowych,
- Twoje certyfikaty dane o certyfikatach wystawionych dla zalogowanego Użytkownika,

- Upoważnieni do zamówień dane osób upoważnionych do składania zamówień (z tego poziomu Zarządzający kontem może dodawać bądź usuwać osoby upoważnione),
- Kupony oczekujące informacja o kuponach (formularzach) oczekujących na wypełnienie,
- Kupony wysłane informacja o kuponach wysłanych do Subskrybentów,
- Zgody marketingowe wyrażenie lub rezygnacja ze zgód marketingowych,
- Zmiana hasła możliwość zmiany hasła do logowania,
- Dezaktywacja konta możliwość dezaktywacji konta, które jest równoznaczne z zablokowaniem dostępu do wszystkich danych Użytkownika i informacji o zakupionych produktach w sklepie CUZ Sigillum. Dezaktywacja konta nie powoduje usunięcia danych klienta z naszych systemów. W tym celu klient powinien złożyć wniosek o usunięcie swoich danych kontaktując się z Infolinią.

|                            | GILLUM          |             |             |            |                             |             | 0           |
|----------------------------|-----------------|-------------|-------------|------------|-----------------------------|-------------|-------------|
| PRODUKTY E-POI             | DPIS PARTNERZY  | FAQ KON     | ТАКТ        |            | Wyloguj                     | Profil      | 0<br>Koszyk |
| Certyfikaty<br>firmowe     | Subskrybent     |             |             | Q          | Zaawansowane kryt           | eria wyszuk | iwania      |
| Twoje certyfikaty          | Typ certyfikatu | Nr. seryjny | Subskrybent | Ważny od ↑ | Brak ele<br><b>Ważny do</b> | ementów     | 10 🔻        |
| Upoważnieni do<br>zamówień |                 |             | Br          | ak danych  |                             |             |             |
| Kupony<br>oczekujące       |                 |             | K           |            |                             |             |             |
| Kupony wysłane             |                 |             |             |            |                             |             |             |
| Zgody<br>marketingowe      |                 |             |             |            |                             |             |             |
| Zmiana hasła               |                 |             |             |            |                             |             |             |
| Dezaktywacja<br>konta      |                 |             |             |            |                             |             |             |

# 5.3. Wskazówki i porady

Przejście do kolejnej karty możliwe jest po uprzednim kliknięciu przycisku [ZAPISZ]. W przeciwnym razie przycisk [DALEJ] pozostanie wyszarzony i nie będzie możliwe przejście do następnej karty:

| Nazwa:        | Biuro Księgowe "Testerowo" | Ulica:        | Binarna |
|---------------|----------------------------|---------------|---------|
| Kraj:         | Polska                     | Numer domu:   | 1       |
| Miejscowość:  | Warszawa                   | Numer lokalu: |         |
| Kod pocztowy: | 00-222                     |               |         |
|               |                            |               |         |
|               |                            |               | 740157  |
|               |                            |               |         |
|               |                            |               | DALEJ   |

Kliknięcie przycisku [ZAPISZ] zabezpiecza Użytkownika przed utratą danych po przypadkowym wylogowaniu z Systemu.

Po zapisaniu danych powrót do formularza jest możliwy po ponownym zalogowaniu na konto.

# 6. Składanie zamówień na certyfikaty firmowe

# 6.1. Karta produktu i koszyk zamówienia

Złożenie zamówienia odbywa się poprzez stronę <u>https://sigillum.pl.</u> Po zalogowaniu Użytkownik jest przekierowywany do strony <u>https://sklep.sigillum.pl/</u> gdzie dokonuje złożenia zamówienia.

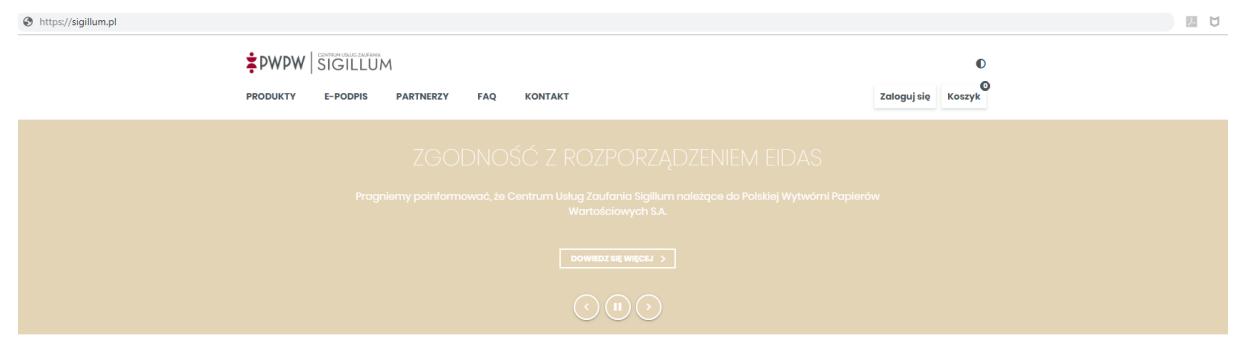

#### POLECANE PRODUKTY SIGILLUM

|                                                     | TWÓJ KOLEJNY<br>CERTYFIKAT<br>Nojczęściej wybierany | CERTYFIKAT<br>KWALIFIKOWANY<br>EIDAS | CERTYFIKAT<br>E-PIECZĘCI<br>ELEKTRONICZNEJ |
|-----------------------------------------------------|-----------------------------------------------------|--------------------------------------|--------------------------------------------|
| Certyfikat kwalifikowany podpisu                    | ×                                                   | ~                                    |                                            |
| Certyfikat niekwalifikowany podpisu                 | ×                                                   |                                      |                                            |
| Kwalifikowany certyfikat pieczęci<br>elektronicznej |                                                     |                                      | ×                                          |

#### Z karty 'PRODUKTY' wybierany jest produkt:

| PWPW   SIGILLUM             |                                    |                                                         |                                                   | •          |
|-----------------------------|------------------------------------|---------------------------------------------------------|---------------------------------------------------|------------|
| PRODUKTY E-PODPIS           | PARTNERZY FAQ KONTAK               | т                                                       | Zaloguj się                                       | Koszyk     |
| PRODUKTY                    |                                    |                                                         |                                                   |            |
| PRODUCTI                    |                                    |                                                         |                                                   |            |
| W naszych produktach znajda | ziesz zestawy, certyfikaty, kompon | nenty, a także dedykowane szkolenia                     |                                                   |            |
|                             |                                    |                                                         | 12 miesięcy                                       | 24 miesi   |
| ZESTAWY                     |                                    |                                                         |                                                   |            |
|                             | <b>TWÓJ KOLEJNY</b>                | W zestawie:                                             |                                                   |            |
|                             | CERTYFIKAT                         | <ul> <li>Certyfikat niekwalifikowany podpisu</li> </ul> | od <b>270,00</b>                                  | PLR        |
|                             | Najczęściej wybierany              | <ul> <li>Certyfikat kwalifikowany podpisu</li> </ul>    | Cena netto: 22                                    | 20 PLN     |
|                             |                                    | > Karta kryptograficzna                                 |                                                   |            |
|                             |                                    | > Czytnik kart                                          | WYBIERA                                           | м          |
|                             |                                    | > Nielimitowane kwalifikowane znaczniki czasu           |                                                   |            |
|                             |                                    | > Oprogramowanie PWPW SIGN                              | Szczegor                                          | у.         |
|                             |                                    |                                                         |                                                   |            |
|                             | CERTYFIKAT                         | W zestawie:                                             |                                                   |            |
|                             | CERTYFIKAT<br>NIEKWALIFIKOWANY     | W zestawie:<br>7 > Cortyfikat niekwalifikowany podpisu  | od <b>184,50</b>                                  | PLP        |
|                             | CERTYFIKAT<br>NIEKWALIFIKOWANY     | W zestawie:                                             | od <b>184,50</b><br>Cena netto: IE                | <b>PLN</b> |
|                             | CERTYFIKAT<br>NIEKWALIFIKOWANY     | W zestawie:                                             | od <b>184,50</b><br>Cena netto: 15<br>12 micsiecy | DPLN       |

Po wybraniu produktu Użytkownik zostaje przeniesiony do karty produktu, w której szczegółowo opisany jest dokonany wybór i jego zastosowanie. Na tym etapie możliwe jest dokonfigurowanie produktu. Zatwierdzenie wyboru dokonywane jest poprzez przycisk [KUPUJ].

| PWPW   SIGILLUM                                                                                                 |                                    |
|----------------------------------------------------------------------------------------------------|------------------------------------|
| DDUKTY E-PODPIS PARTNERZY FAQ KONTAKT                                                                           | Wyloguj Profil Koszy               |
|                                                                                                    | ENDER COLUMN                       |
|                                                                                                    |                                    |
| Certyfikat kwalifikowany i/lub certyfikat                                                                       |                                    |
| niekwalifikowany                                                                                                |                                    |
| W zestawie:                                                                                                    | Konfiguracja zestawu               |
| Certyfikat kwalifikowany podpisu                                                                                | 0,                                 |
| Certyfikat niekwalifikowany podpisu                                                                             | Certyfikat kwalifikowany           |
| Karta kryptograficzna                                                                                           | na 2 lata                          |
| Czytnik kart     Mialimitawana kwalifikawana maamiki azaw                                                       | Certyfikat niekwalifikowany        |
| Certyfikat kwalifikowany elDAS                                                                                  | na 2 lata 🔹                        |
| Certyfikat niekwalifikowany                                                                                     | Karta kryptograficzna              |
| Oprogramowanie PWPW Sign5                                                                                       | W posiadaniu Subskrybenta 🔹        |
|                                                                                                    | Czytnik kart kryptograficznych     |
| Opis:                                                                                                    | Duży                               |
| <ul> <li>Jeżeli jesteś posiadaczem certyfikatu kwalifikowanego bądź niekwalifikowanego i kończy się</li> </ul>  | Liczba zestawów                    |
| termin jego ważności                                                                                            | 1                                  |
| <ul> <li>Jeżeli byłeś posiadaczem certyfikatu kwalifikowanego bądź niekwalifikowanego a nie zdążyłeś</li> </ul> | Cena wybranej opcji zakupu         |
| go odnowić przed upływem terminu ważności                                                                       | 231 24 zt umu 188 00 zt            |
| • Jezen jestes posidadczem certynkatu zakupionego w innym centrum niz Coz signium                               | Brutto: 201,24 21 Notio: 100,00 21 |
| Wybierz i kup zestaw "Twój kolejny certyfikat" po promocyjnej cenie                                             | KUPUJĘ                             |
| Wydawane przez CUZ Siajilium <b>kwalifikowane certyfikaty podpisu</b> są równoważne pod                         |                                    |
| względem skutków prawnych podpisowi odrecznemu. Generowane zgodnie z wymogami                                   |                                    |
| Ustawy o usługach zaufania oraz identyfikacji elektronicznej (Dz.U. 2016 poz. 1579) z dnia 5                    |                                    |
| września 2016 roku a także Rozporządzenia Parlamentu Europejskiego i Rady (UE) Nr 910/2014 z                    |                                    |

Po wybraniu produktu zostanie wyświetlone okno podsumowania zamówienia. Na tym etapie Użytkownik:

- Zatwierdza wybór poprzez kliknięcie na przycisk [DALEJ],
- Dodaje następny produkt do koszyka, poprzez przycisk [KONTYNUUJ ZAKUPY],
- Usuwa produkt z koszyka poprzez przycisk [ X ].

| PWPW SIGILLU                                                                                                    | M                                                                                    |                               |                          |                           |                                                                                       |                                                  | 0                   |
|----------------------------------------------------------------------------------------------------|--------------------------------------------------------------------------------------|-------------------------------|--------------------------|---------------------------|---------------------------------------------------------------------------------------|--------------------------------------------------|---------------------|
| PRODUKTY E-PODPIS                                                                                                    | PARTNERZY FAQ I                                                                      | KONTAKT                       |                          |                           | Wylogu                                                                                | j Profil                                         | 1<br>Koszyk         |
| 1. Koszyk                                                                                                    | 2. Składający                                                                        | zamówienie                    | 3. Dane do cert          | yfikatu 4                 | l. Podsumowani                                                                        |                                                  | ia                  |
| Nazwa:                                                                                                    |                                                                                      | llość:                        | Cena netto:              | Wartość netto:            | VAT:                                                                                  | Wartość bru                                      | tto:                |
| Zestaw - certyfikaty kw                                                                                                    | alifikowany i                                                                        | 1                             | 268,00 zł                | 268,00 zł                 | 61,64 zł                                                                              | 329,0                                            | 64 zł               |
|                                                                                                    |                                                                                      |                               |                          |                           |                                                                                       |                                                  |                     |
| Certyfikat kwalifikowany: <b>na i ro</b><br>Certyfikat niekwalifikowany: <b>na i</b><br>Karta kryptograficzna: <b>Duża</b><br>Czytnik kart kryptograficznych: <b>t</b><br><b>Podsumowanie:</b>                              | c<br>rok<br>uzy                                                                      |                               | Suma n                   | etto: <b>268,00 zł</b> Si | uma VAT: <b>61,64 zł</b>                                                              | Suma brutto:                                     | x<br>329,64 zł      |
| Certyfikat kwalifikowany: na 1 ro<br>Certyfikat niekwalifikowany: na 1<br>Karta kryptograficzne: Duża<br>Czytnik kart kryptograficznych: I<br>Podsumowanie:<br>KONTYNUUJ ZAKUPY                                             | c<br>rok<br>uży                                                                      |                               | Suma n                   | etto: <b>268,00 zł</b> Si | uma VAT: <b>61,64 zł</b>                                                              | Suma brutto:<br>DALE                             | x<br>329,64 zł<br>J |
| Certyfikat kwalifikowany: na 1 ro<br>Cartyfikat niekwalifikowany: na 1<br>Karta kryptograficzne: Duża<br>Czytnik kart kryptograficznych: I<br>Podsumowanie:<br>KONTYNUUJZAKUPY<br>PRODUKTY                                  | c<br>rok<br>uży<br>ZALOGUJ SIĘ                                                       | REGULAMIN                     | Suma n<br>Pulki          | etto: <b>268,00 zł</b> Si | uma VAT: <b>61,64 zł</b><br>Nasze kwalifikowan                                        | Suma brutto:<br>DALE<br>e usługi są zgod         | x<br>329,64 zł<br>J |
| Certyfikat kwalifikowany: na 1 ro<br>Certyfikat niekwalifikowany: na 1<br>Karta kryptograficzna: Duża<br>Czytnik kart kryptograficznych: I<br>Podsumowanie:<br>KONTYNUUJZAKUPY<br>PRODUKTY<br>E-PODPIS                      | c<br>rok<br>uży<br>ZALOGUJ SIĘ<br>ZAREJESTRUJ SIĘ                                    | REGULAMIN<br>POLITYKA PRYWATN | Suma n<br>PLIKI<br>IOŚCI | etto: <b>268,00 zł</b> Si | uma VAT: <b>61,64 zł</b><br>Nasze kwalifikowan<br>Rozporządzeniem e                   | Suma brutto:<br>DALE<br>e usługi są zgod<br>IDAS | x<br>329,64 zł<br>J |
| Certyfikat kwalifikowany: na 1 ro<br>Certyfikat niekwalifikowany: na 1<br>Karta kryptograficzne: Duża<br>Czytnik kart kryptograficznych: I<br>Podsumowanie:<br>KONTYNUUJ ZAKUPY<br>PRODUKTY<br>E-PODPIS<br>PARTNERZY        | zaloguj się<br>zarejestruj się<br>proces zamawiania                                  | REGULAMIN<br>POLITYKA PRYWATN | Suma n<br>PLIKI<br>IOŚCI | etto: <b>268,00 zł</b> Si | uma VAT: <b>61,64 zł</b><br>Naszo kwalifikowan<br>Rozporządzeniem e                   | Suma brutto:<br>DALE<br>e usługi są zgod<br>IDAS | x<br>329,64 zł<br>J |
| Certyfikat kwalifikowany: na 1 ro<br>Certyfikat niekwalifikowany: na 1<br>Karta kryptograficzna: Duża<br>Czytnik kart kryptograficznych: I<br>Podsumowanie:<br>KONTYNUUJ ZAKUPY<br>PRODUKTY<br>E-PODPIS<br>PARTNERZY<br>FAQ | c<br>rok<br>uży<br>ZALOGUJ SIĘ<br>ZAREJESTRUJ SIĘ<br>PROCES ZAMAWIANIA<br>O SIGILLUM | REGULAMIN<br>POLITYKA PRYWATN | Suma n<br>PLIKI<br>IOŚCI | etto: 268,00 zł S         | uma VAT: <b>61,64 zł</b><br>Nasze kwalifikowan<br>Rozporządzeniem e<br><b>PEID.AS</b> | Suma brutto:<br>DALE<br>e usługi są zgoc<br>IDAS | x<br>329,64 zł<br>J |

Po kliknięciu przycisku [DALEJ] zostaje wyświetlony formularz zamówienia, w którym Zamawiający podaje dane osób zamawiających certyfikaty oraz osób dla których certyfikaty zostają zakupione (Subskrybenci). Ten krok bardziej szczegółowo opisany został w punkcie 6.2.

### 6.2. Formularz zamówienia

Po dodaniu produktów do koszyka, Użytkownik przechodzi do karty 'Składający zamówienie'. Zawiera ona dane zalogowanej osoby, uprawnionej do składania zamówień (patrz punkt 5.2.4). Jeżeli dane wymagają aktualizacji, można je wyedytować poprzez klikając na przycisk [EDYTUJ].

| PRODUKTY E-PODPIS PARTNERZY FAQ KONTAKT |                          |                        | Wyloguj Profil Koszyk      |
|-----------------------------------------|--------------------------|------------------------|----------------------------|
| 1. Koszyk                               | 2. Składający zamówienie | 3. Dane do certyfikatu | 4. Podsumowanie zamówienia |
| Dane podstawowe:                        |                          |                        |                            |
| Imię/Imiona:                            | lgor                     | Nazwisko:              | Ygrekovski                 |
| Nr telefonu:                            | 22 550 50 50             | Adres e-mail:          | rafaart@interia.com        |
| WSTECZ                                  |                          |                        | EDYTUJ<br>DALEJ            |

Jeżeli dane osoby składającej zamówienie są prawidłowe, wówczas Użytkownik przechodzi do następnej karty 'Dane do certyfikatu' klikając na przycisk [DALEJ], w której Zamawiający uzupełnia formularz o dane osób dla których zamawiane są certyfikaty (Subskrybenci).

| RODUK  | TY E-PODPIS PARTNERZY FA                                                                                                    | AQ KONTAKT                            |                | Wyloguj Profil Koszy         |
|--------|----------------------------------------------------------------------------------------------------|---------------------------------------|----------------|------------------------------|
|        | 1. Koszyk 2. Skład                                                                                                    | dający zamówienie 3. Dane             | do certyfikatu | 4. Podsumowanie zamówienia   |
| rodukt |                                                                                                    |                                       | Liczba subskry | bentów:                      |
| Certy  | /fikat kwalifikowany na 2 lata,<br>/fikat niekwalifikowany na 2 lata,                                                       |                                       |                |                              |
| Karta  | a kryptograficzna W posiadaniu Subskrybent<br>nik kart kryptograficznych Duży,                                              | a,                                    |                |                              |
| Czytr  | a kryptograficzna W posiadaniu Subskrybent<br>nik kart kryptograficznych Duży,<br>Imię                                      | a,<br>Nazwisko                        | Adr            | es o-mail                    |
| Czytr  | a kryptograficzna W posiadaniu Subskrybent<br>nik kart kryptograficznych Duży,<br>Imię<br>Joanna<br>Jednostka organizacyjna | a,<br>Nazwisko<br>D'Arc<br>Stanowisko | Adr            | ∙es e~mail<br>anna@polska.pl |

W przypadku zamówienia certyfikatu z konta firmowego, Zamawiający określa czy wśród danych zawartych w certyfikacie, mają być również zamieszczone dane firmy w której imieniu występuje. W tym celu zaznacza pole 'Chcę umieścić dane odbiorcy w certyfikacie'. Dane firmowe zostają automatycznie uzupełnione o dane, które zostały wprowadzone podczas rejestracji konta. Zamawiający uzupełnia formularz jedynie o dane Subskrybenta:

|                              | KTY E-PODPIS PARTNE                                                                                                    | RZY FAQ       | KONTAKT           |                        | Wyloguj Profil Koszy       |  |  |  |  |
|------------------------------|----------------------------------------------------------------------------------------------------|---------------|-------------------|------------------------|----------------------------|--|--|--|--|
|                              | 1. Koszyk                                                                                                    | 2. Składając  | y zamówienie      | 3. Dane do certyfikatu | 4. Podsumowanie zamówienia |  |  |  |  |
| oduk                         | t:                                                                                                    |               |                   | Liczba subsl           | krybentów:                 |  |  |  |  |
| Cert<br>Cert<br>Kart<br>Czyt | yfikat kwalifikowany na 2 lata,<br>yfikat niekwalifikowany na 2 lata,<br>a kryptograficzna W posiadaniu S<br>nik kart kryptograficznych Duży,                                           | Subskrybenta, |                   |                        |                            |  |  |  |  |
| Lp. 1.                       | Imię                                                                                                    |               | Nazwisko          |                        | Adres e-mail               |  |  |  |  |
|                              | Dario                                                                                                    |               | Testowy           |                        | testowy@polska.pl          |  |  |  |  |
|                              | Jednostka organizacyjna                                                                                                    |               | Stanowisko        |                        |                            |  |  |  |  |
|                              | Specjalista as. finansowycn     Specjalista as. finansowycn     Wyrażam zgodę na publikację certyfikatu w ogólnodostępnym repozytorium, wraz z danymi osobowymi znajdującymi się w nim. |               |                   |                        |                            |  |  |  |  |
|                              | Nazwa firmy:                                                                                                    | Firma Te      | estowa Sp. z o.o. | Identyfikator:         | VATPL-1135115273           |  |  |  |  |
|                              | ,<br>Mieiscowość:                                                                                                    |               |                   | Kod pocztowy:          | 00-221                     |  |  |  |  |
|                              |                                                                                                    |               | tyczna            | Nr.domu:               | 7                          |  |  |  |  |
|                              | Numer lokalu:                                                                                                    |               |                   |                        |                            |  |  |  |  |
|                              |                                                                                                    |               |                   |                        |                            |  |  |  |  |

Po wprowadzeniu danych Zamawiający zatwierdza je poprzez przycisk [ZAPISZ] i przechodzi do następnej karty klikając na przycisk [DALEJ], do karty 'Podsumowanie zamówienia'.

Na tym etapie Zamawiający zatwierdza swoje zamówienie, klikając przycisk [ZAMAWIAM]:

| PRODUKTY E-PODPIS PARTNERZY FAC                                                                                                    | ο κοντακτ        |                        |                      |           | Wylog                                                       | uj Profil                                    | Koszy                                               |
|----------------------------------------------------------------------------------------------------|------------------|------------------------|----------------------|-----------|-------------------------------------------------------------|----------------------------------------------|-----------------------------------------------------|
| 1. Koszyk 2. Składa                                                                                                    | ıjący zamówienie | 3. Dane d              | do certyfikat        | u 4       | I. Podsumowar                                               | ie zamówi                                    | ienia                                               |
| Dane zamawiającego                                                                                                    |                  |                        |                      |           |                                                             |                                              |                                                     |
| Imię/Imiona:                                                                                                    | Nazwisko:        | Y <del>greitersi</del> | i                    |           |                                                             |                                              |                                                     |
| Nr telefonu: 32 555 55 50                                                                                                    | Adres e-mail:    |                        | <b>nieniene en</b> n |           |                                                             |                                              |                                                     |
|                                                                                                    |                  |                        |                      |           |                                                             |                                              | _                                                   |
| Produkt:                                                                                                    |                  | llość:                 | Cena netto:          |           | Wartość netto:                                              | Wartoś                                       | ić brutto                                           |
| Produkt:<br>Kolejny certyfikat                                                                                                    |                  | Ilość:<br>1 szt.       | Cena netto:          | 188,00 zł | Wartość notto:<br>188,00                                    | Wartoś                                       | <b>šć brutto</b> :<br>231,2                         |
| Produkt:<br>Kolejny certyfikat<br>Cortyfikat kwalifikowany: na 2 lata<br>Cortyfikat niokwalifikowany: na 2 lata                                                                                                    |                  | Ilość:<br>1 szt.       | Cena netto:          | 188,00 zł | Wartość netto:<br>188,00                                    | <u>Wartoś</u><br>zł                          | <b>ić brutto</b><br>231,2                           |
| Produkt:<br>Kolejny certyfikat<br>Certyfikat kwalifikowany: na 2 lata<br>Certyfikat niekwalifikowany: na 2 lata<br>Karta kryptograficzna: W posiadaniu Subskrybonta<br>Czytnik kart kryptograficznych: Duży                                                   |                  | Ilość:<br>1 szt.       | Cena netto:          | 188,00 zł | Wartość netto:<br>188,00                                    | Wartoś                                       | <b>ić brutto</b><br>231;i                           |
| Produkt:<br>Kolejny certyfikat<br>Certyfikat kwalifikowany: na 2 lata<br>Certyfikat niekwalifikowany: na 2 lata<br>Karta kryptograficzna: W posiadaniu Subskrybenta<br>Czytnik kart kryptograficznych: Duży<br>☑ Dane odbiorcy w certyfikacie                 |                  | Ilość:<br>1 szt.       | Cena netto:          | 188,00 zł | Wartość netto:<br>188,00                                    | Zł Wartoś<br>Sprawdź                         | ić brutto<br>231,<br>ž szczegó                      |
| Produkt:<br>Kolejny certyfikat<br>Certyfikat kwalifikowany: na 2 lata<br>Certyfikat niekwalifikowany: na 2 lata<br>Karta kryptograficzna: W posiadaniu Subskrybenta<br>Czytnik kart kryptograficznych: Duży<br>Ø Dane odbiorcy w certyfikacie<br>Podsumowanie |                  | Ilość:<br>1 szt.       | <u>Cena netto:</u>   | 188,00 zł | <u>Wartość netto:</u><br>188,00<br>ma netto <b>188,00 z</b> | Wartoś<br>zł<br><u>Sprawdź</u><br>ł Suma bru | ić brutto<br>231,<br>ž szczegó<br>utto <b>231</b> , |

|                        |                  | C       | )             |   |
|------------------------|------------------|---------|---------------|---|
| PRODUKTY E-PODPIS PART | ERZY FAQ KONTAKT | Wyloguj | Profil Koszyk | D |

# Dziękujemy za złożenie zamówienia.

Na wskazane adresy e-mail zostały wysłane wnioski o uzupełnienie szczegółowych danych do certyfikatu podpisu elektronicznego. Forma płatności za zamówione produkty zostanie ustalona z pracownikiem wybranego Punktu Rejestracji w trakcie realizacji zamówienia.

#### KONTYNUUJ ZAKUPY

Jednocześnie Użytkownik otrzymuje na podany adres mailowy potwierdzenie złożenia zamówienia, a na adresy mailowe Subskrybentów wysyłane są kupony z linkiem do swojego indywidualnego konta. Zamawiający może przejść do karty produktów poprzez kliknięcie przycisku [KONTYNUUJ ZAKUPY] bądź wylogować się z Systemu.

Następnym krokiem będzie spotkanie w wybranym Punkcie Rejestracji i odbiór zamówienia.

# 7. Informacje końcowe

Wierzymy, iż składanie zamówień będzie dla Państwa wygodne i intuicyjne a podręcznik przejrzysty. Wszelkie Państwa uwagi będą dla nas niezwykle cenne i przyczynią się do dalszego rozwoju Systemu mającego na celu uwzględnienie Państwa uwag.

W przypadku pytań, infolinia Sigillum dostępna jest dla Państwa w dni powszednie od poniedziałku do piątku w godzinach w godzinach 07:00 – 16:30 pod numerem telefonu (+48) 22 464 79 79.

Konsultanci udzielają informacji dotyczących między innymi:

- Doboru produktów i zakupu certyfikatów w sklepie Sigillum;
- Wszelkich spraw związanych z założeniem konta w Systemie Sigillum;
- Sposobu wypełniania formularzy w Systemie Sigillum;
- Dokumentów niezbędnych do podpisania umowy;
- Spraw i problemów technicznych występujących przy korzystaniu z podpisu elektronicznego oraz oprogramowania Sigillum Sign z wykorzystaniem certyfikatów zakupionych w Systemie Sigillum.